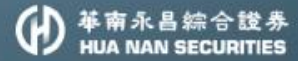

# 日指中

帶你迅速掌握投資每秒鐘

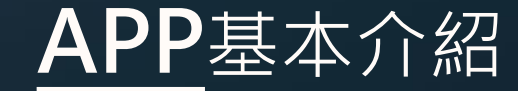

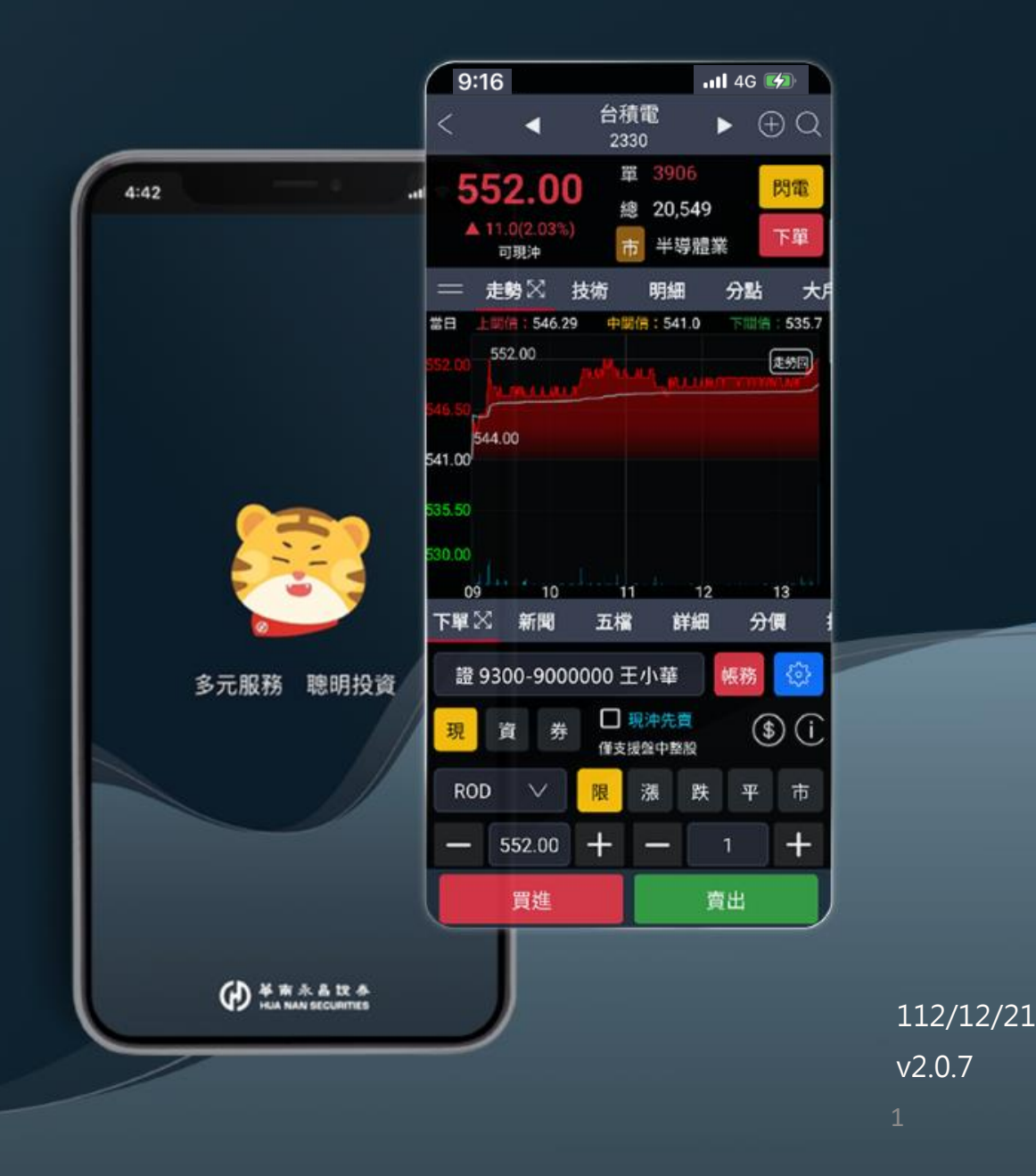

## APP 安裝說明

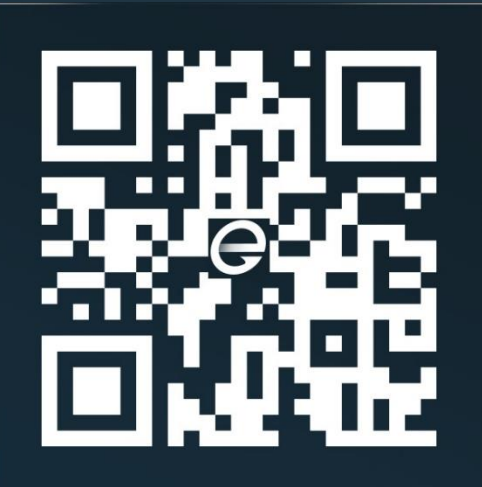

| APP    |
|--------|
| 首次登入流程 |

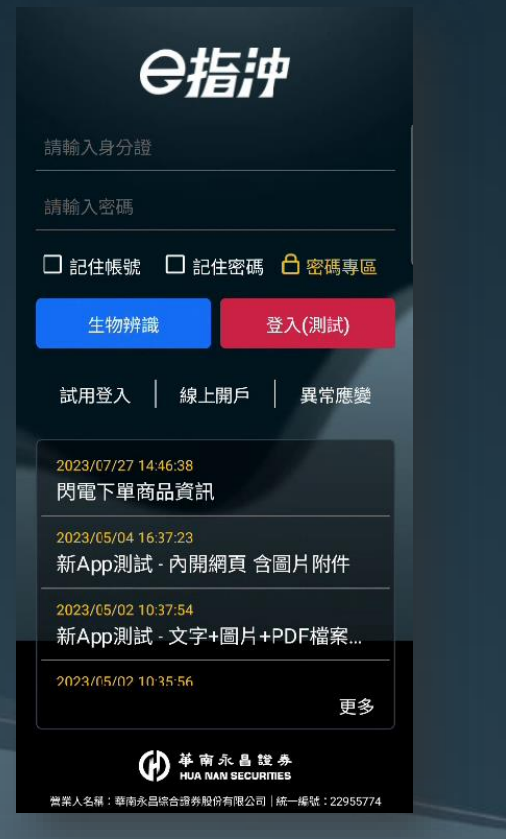

首頁

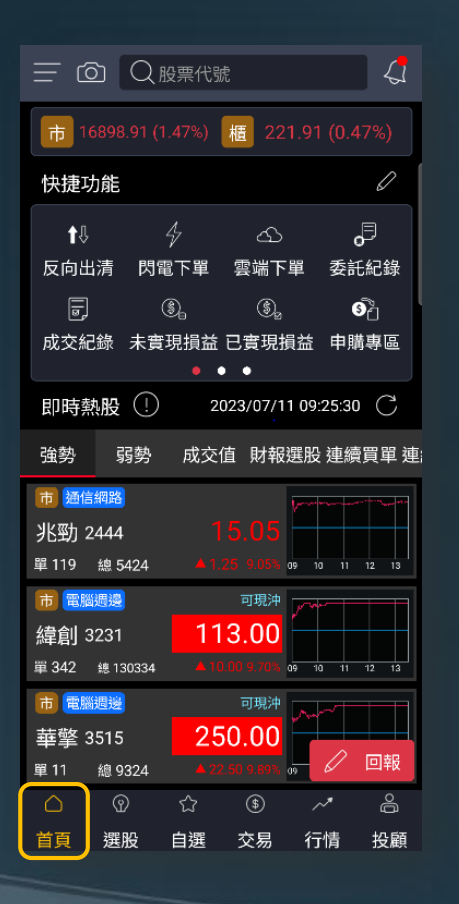

綜合選單

| <     | 綜合       | 選單   |             |      |
|-------|----------|------|-------------|------|
| 8     | 登出       | Ś    | 系統設定        | 2    |
| + 編   | 上加開      |      | 版號:1        | .0.9 |
| 交易    | 務選       | 股/行情 | 更多          | 其    |
| 交易    |          |      |             |      |
| jî:   | Ø        | æ    | <b>9</b> ~/ |      |
| 反向出清  | 閃電下單     | 雲端下單 | 證券庫         | 存    |
| z     | all<br>A | ŊW.  | \$          |      |
| 定期定額  | 申購專區     | 全額預繳 | 證券匿         | 存    |
| ŤÉ    | æ        |      |             |      |
| 證券下單  | 競標拍賣     |      |             |      |
| 帳務    |          |      |             |      |
|       | R        | :::: | ٢           |      |
| 委託紀錄  | 成交紀錄     | 交易總表 | 未實現         | 資益   |
| SE    | ٩        | 1    | Ĝ           |      |
| 已實現損益 | 交割款項     | 銀行餘額 | 交易額         | 度    |
| (%)   |          |      |             |      |
| 維持率   | 對帳單      | 線上簽署 |             |      |

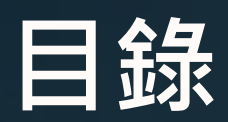

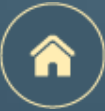

### 點擊每頁右上角的 🔒 , 可以回到本頁

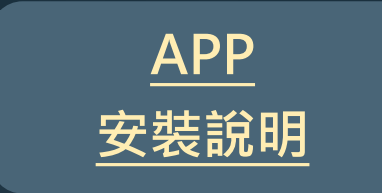

| <u>APP</u><br><u>首次登入</u> | <u>首頁</u>           | <u>綜合選單</u>        |
|---------------------------|---------------------|--------------------|
| <u>首次登入流程</u>             | <u>頁面介紹</u>         | 頁面介紹               |
| <u>憑證申請</u>               | ★ <u>快捷功能區</u>      | ★ <u>系統設定</u>      |
| 密碼專區                      | ★ <u>診股即可拍 – 操作</u> | ★ <u>推播設定</u>      |
| <u>試用登入</u>               | ★ <u>除權息專區</u>      | 路徑 說明              |
| 常見圖示說明                    | <u>定期定額</u>         | ★ 現冲先賣未回補推播 交割款項提醒 |
| 六大主要功能介紹                  |                     | (個股)提醒功能設定         |

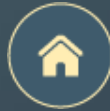

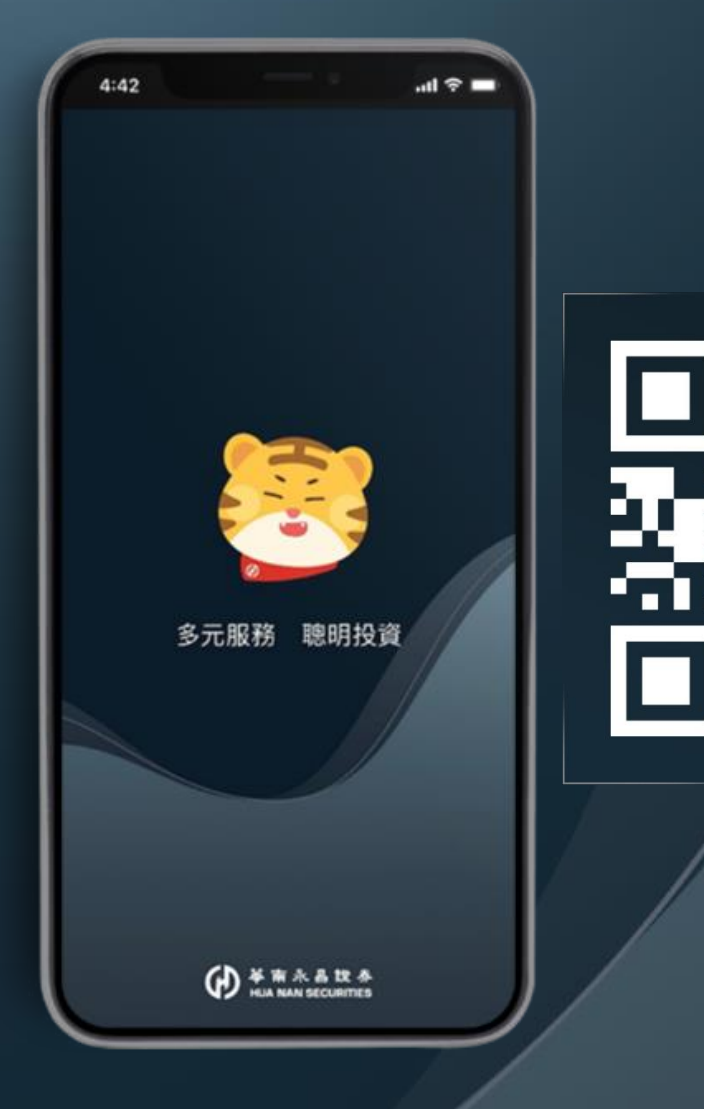

# APP安裝說明

4

# 掃描QRcode前往APP商店進行下載

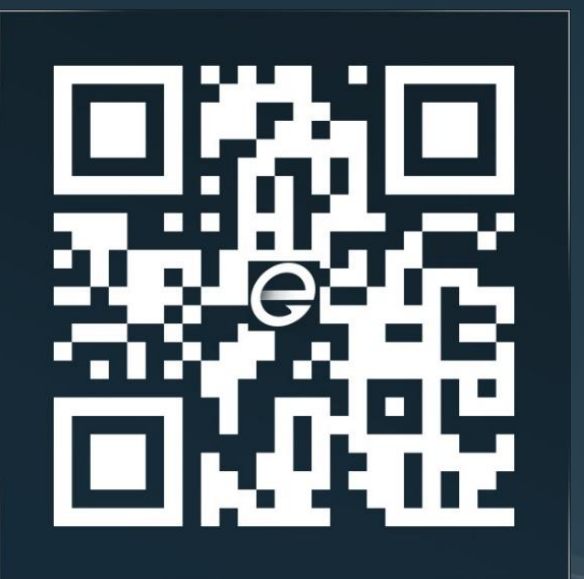

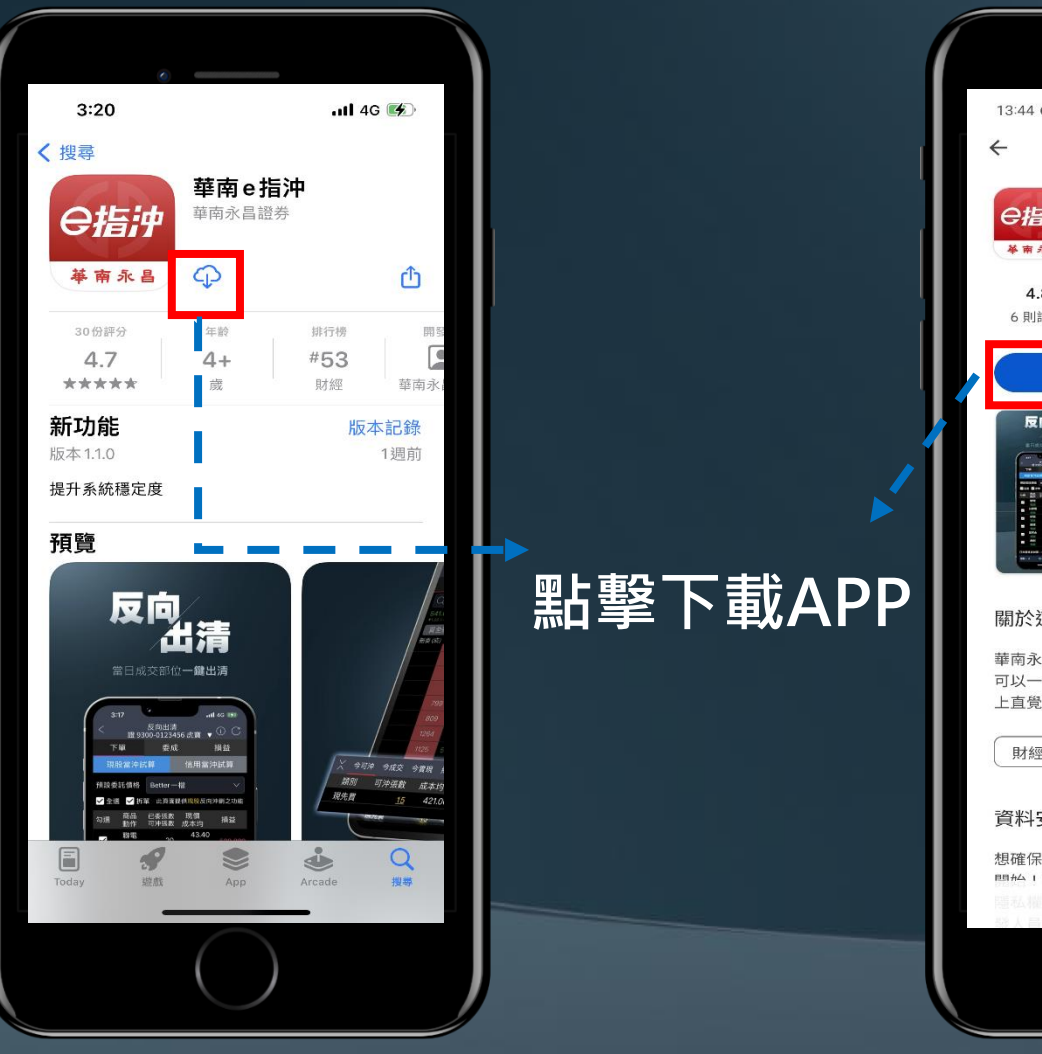

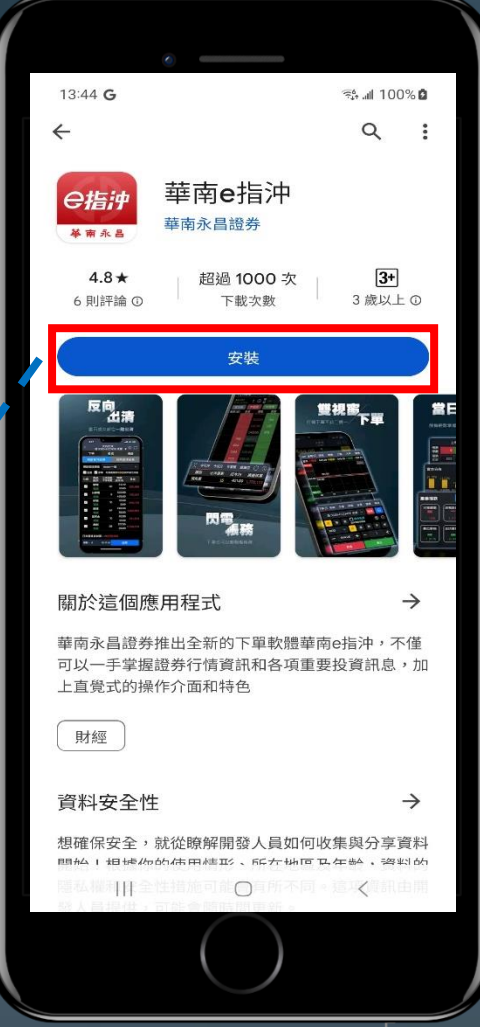

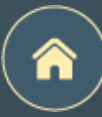

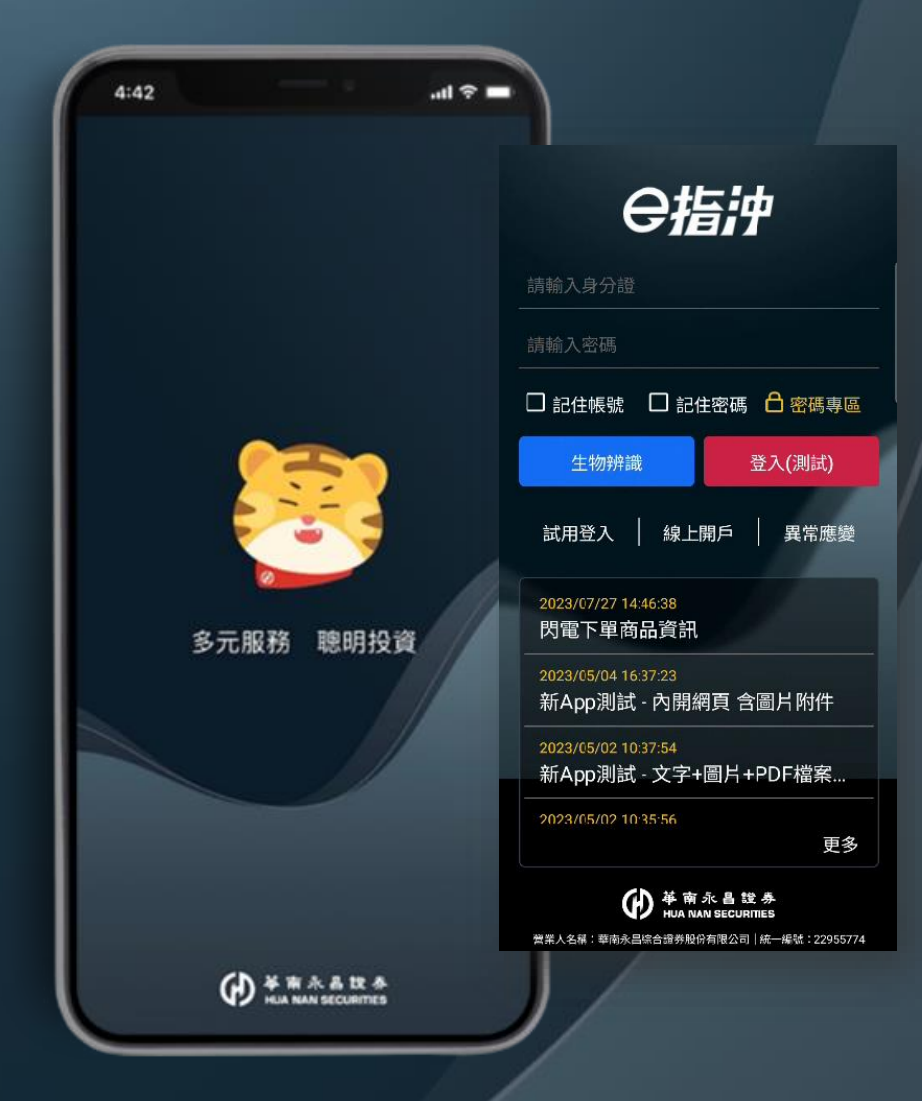

# APP 首次登入

首次登入流程 憑證申請 密碼專區 APP試用登入 常見圖示說明 六大主要功能介紹

# 首次登入流程

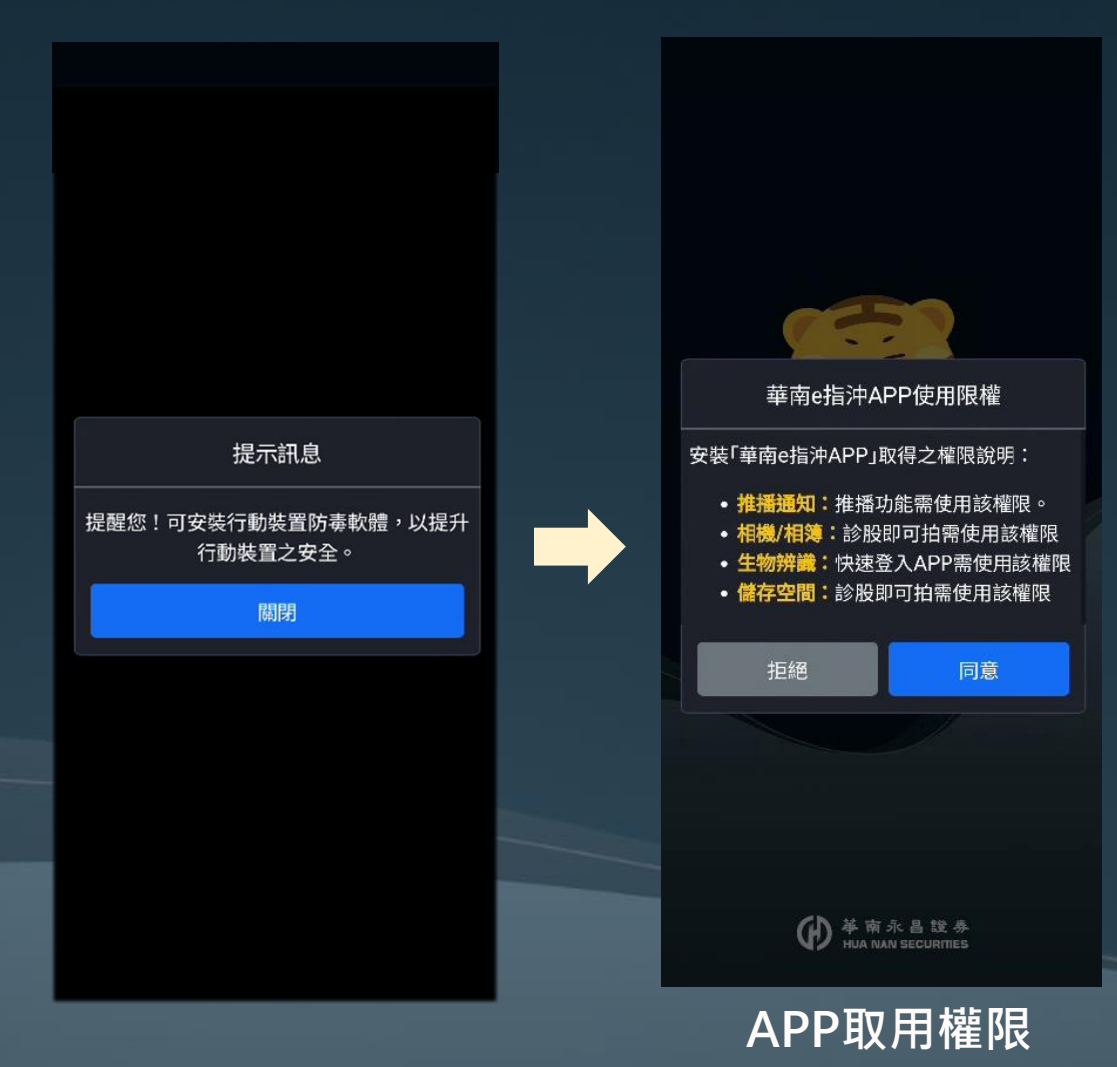

#### 隱私權聲明同意書

親愛的客戶,本公司對於您所提供之資料會 嚴格保護,除事先經您本人同意或依照相關 法律規定,本公司不會將您提供之資料提供 給任何第三人或移作其他目的使用。相關資 料保護政策說明如下:

#### 適用範圍

本政策適用於本公司所提供之網站、網域、 服務、應用程式時,所涉及的個人資料蒐 集、處理、利用與國際傳輸等活動。性當有 專門針對特定網路或服務的隱私權政策或聲 明時,該隱私權政策或聲明將取代或補充本 政策。本公司網站或應用程式中可能包含其 他網站或網頁的連結,對於此等不屬於本公 司提供之網站或網頁,其內容或客戶資料安 全保護政策,均與本公司無關。

#### 本公司個人資料之蒐集

當您參與本公司線上活動、加入會員或其他 相關服務時,因服務性質的不同,本公司可 能會請您提供姓名、身分證字號、出生年月 日、密碼、住址、電話、電子信箱或其他相 關資料。本公司也可能會保留您在本網站瀏 覽或查詢時,伺服器自行產生的相關為於,

| 拒絕   | 同意   |
|------|------|
| 隱私權聲 | 明同意書 |

#### 軟體暨資訊使用服務協議

歡迎您使用華南永昌綜合股份有限公司(以下 稱「本公司」所提供的各項金融資訊服務, 為維護您的權益,使用本公司金融網站(以下 稱「本網站」)前請詳細閱讀以下聲明,任何 使用本網站之行為,將視為您已同意並了解 本網站應注意事項及本公司各項聲明:本網 站如因其資料提供者、合作結盟廠商或相關 電信業者之網路系統設備故障、失靈或人為 操作上之疏失等不可歸責於本公區之因素導 致傳輸無法使用、遲延、或造成任何資料內 容(包括文字、數字、圖片、聲音、影像) 遺失中斷、暫停、缺漏、更新延誤或儲存上 之錯誤,本公司均不負任何責任。本網站所 提供之資料僅提供投資人參考,不得作為任 何交易行為之依據,投資人若依本網站資料 進行任何投資行,應審慎評估所產生之風險 並自行負擔投資盈虧。本網站可能連結到其 他、公司或組織之網站,對被連結之該公司 或組織之網站上所提供之產品、服務或資 訊,本公司概不擔保其真實性、即時性、正 確性及完整性,且絕無涉及推介。透過本網 站銷售的任何商品,或提供之各種商品促銷 資訊及廣告,本公司均不對其交易安全、商 品及服務內容負任何擔保責任,其間之所有 交易、擔保、賠償責任及售後服務皆係存在

拒絕 同意

### 軟體暨資訊使用服務協議

## 憑證申請

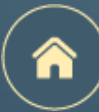

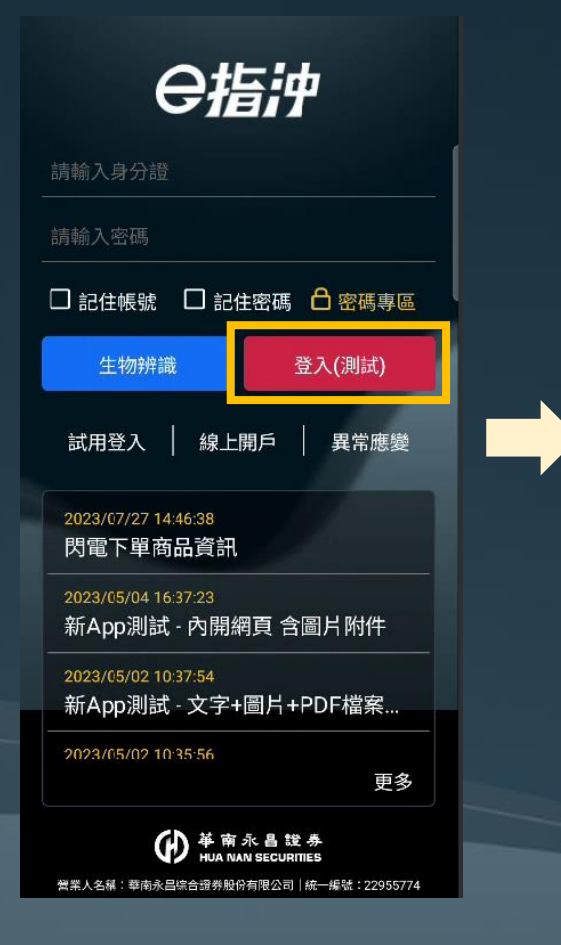

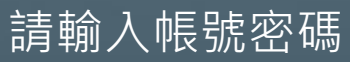

|                                                  |                        |                        |           | 9%)   |
|--------------------------------------------------|------------------------|------------------------|-----------|-------|
| 快捷功能                                             |                        |                        |           | 0     |
|                                                  |                        |                        |           | 3     |
| 反向出清                                             | 閃電下單                   | 雲端下單                   | 委訊        | 紀錄    |
|                                                  |                        |                        |           | 8     |
| <del>战大43</del> 94                               | <sub>土中田担共</sub><br>提示 | <sup>一曲田挹:</sup><br>訊息 | そ『今日記』    |       |
| 為保障您                                             | 的電子交易等<br>子憑證,是3       | 安全,登入<br>G立即申請         | 時將檢:<br>? | 查電    |
|                                                  | 雛開                     | 馬上                     | 申請        |       |
| ■ 1200 mm 22<br>市 半導體業<br>聯陽 3014<br>里 524 mm 14 | 8688                   |                        |           | 12 13 |
| 市電子組件                                            |                        |                        |           |       |
| 健鼎 3044                                          |                        |                        |           |       |
| 單 648 總 2                                        |                        |                        |           | 回報    |
|                                                  |                        |                        |           | 9     |
| 首頁 選                                             | 股 自選                   | 交易                     | 行情        | 投顧    |
| ز<br>-                                           | 登入暑                    | 副月の                    | 与         |       |

「有效憑證」才可使用

< 行動憑證申請</td>申請憑證前,請完成以下步驟步驟一:請先輸入您的西元出生年月日請選擇西元出生年月日證步驟二:請先驗證 OTP

#### 說明:

 假設您生日為民國 50 年 03 月 03 日, 請輸入 19610303。計算公式為民國年 50 + 1911 = 西元 1961 年
 法人戶請輸入「營利事業登記西元年月 日」

OTP驗證

| <                                    | OTF                                    | 「聴證                               |                      |
|--------------------------------------|----------------------------------------|-----------------------------------|----------------------|
| 請選擇帳                                 | 號:                                     |                                   |                      |
| 證 9300                               | D-                                     |                                   | ~                    |
| 驗證碼接                                 | 收方式:                                   | 行動電話                              | E-mail               |
| *92*@e                               | ntrust.com                             | .tw                               |                      |
| 輸入驗證                                 | 碼:                                     |                                   |                      |
|                                      | 請輸入純數                                  | 综                                 | 發送驗證碼                |
| 說明:                                  |                                        |                                   |                      |
| 1. 若您<br>次则<br>新發<br>請之              | 1 分鐘內約<br>「發送驗證碼<br>送或超過驗證<br>1 驗證碼即會9 | 沒有收到驗證<br>馬」重新發送<br>營碼有效期間<br>長效。 | 碼,請再<br>。當您重<br>,前次申 |
| <ol> <li>若您<br/>信箱<br/>件查</li> </ol> | 》沒有收到驗讀<br>轻否已滿或何<br>種                 | 登碼,請檢查<br>事止服務或請                  | 您的Email<br>至垃圾信      |
| 3. 若您                                | 欲修改行動電                                 | 電話或Email                          | ,請本人攜                |

立即申請/驗證

申請憑證需輸入<u>西元出生年月日</u> 並進行OTP驗證

8

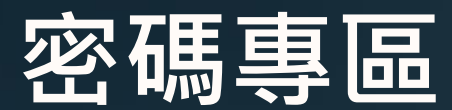

※提醒:密碼解鎖、密碼補發需具有有效憑證(憑證申請)。

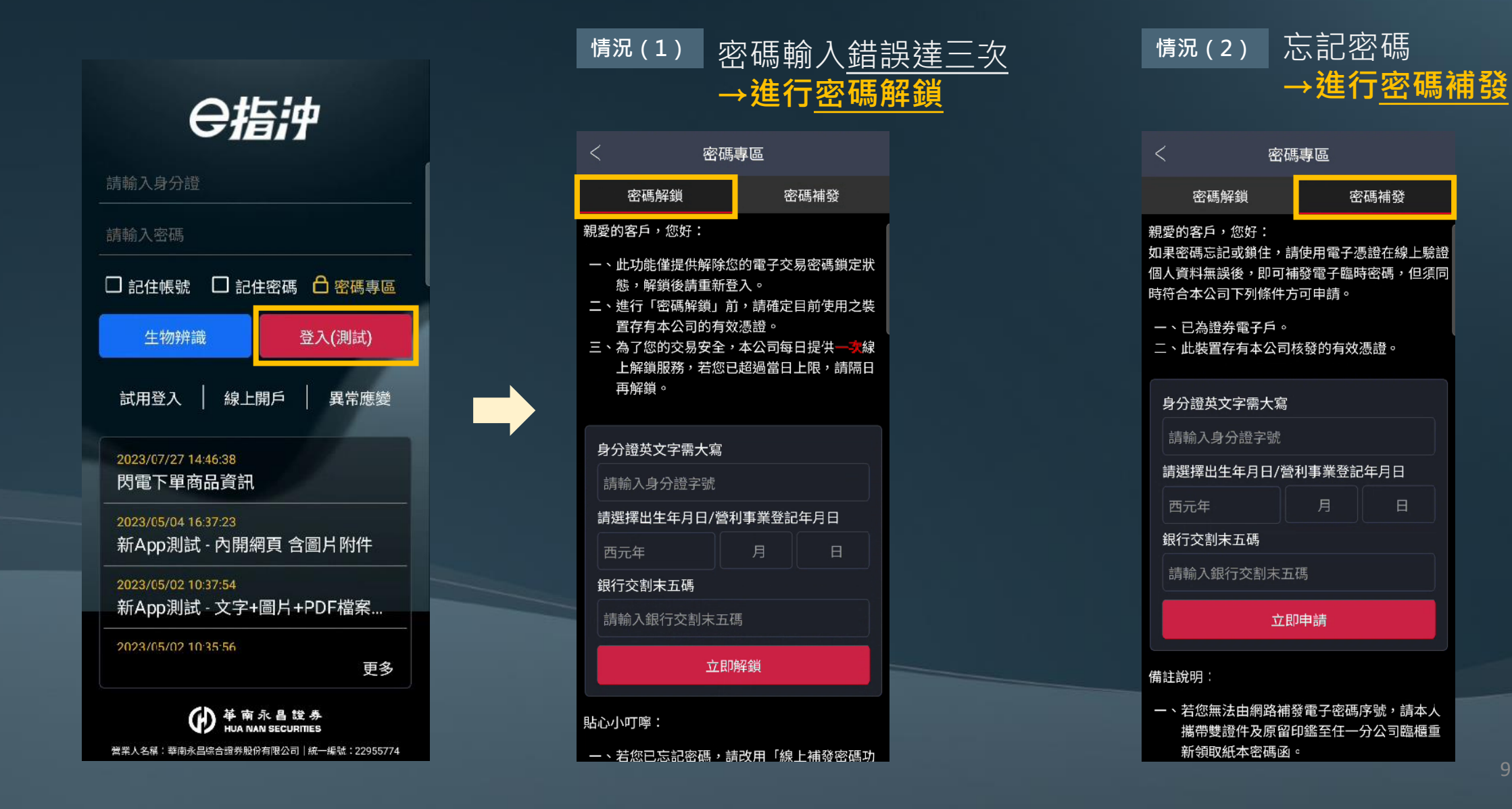

# APP試用登入

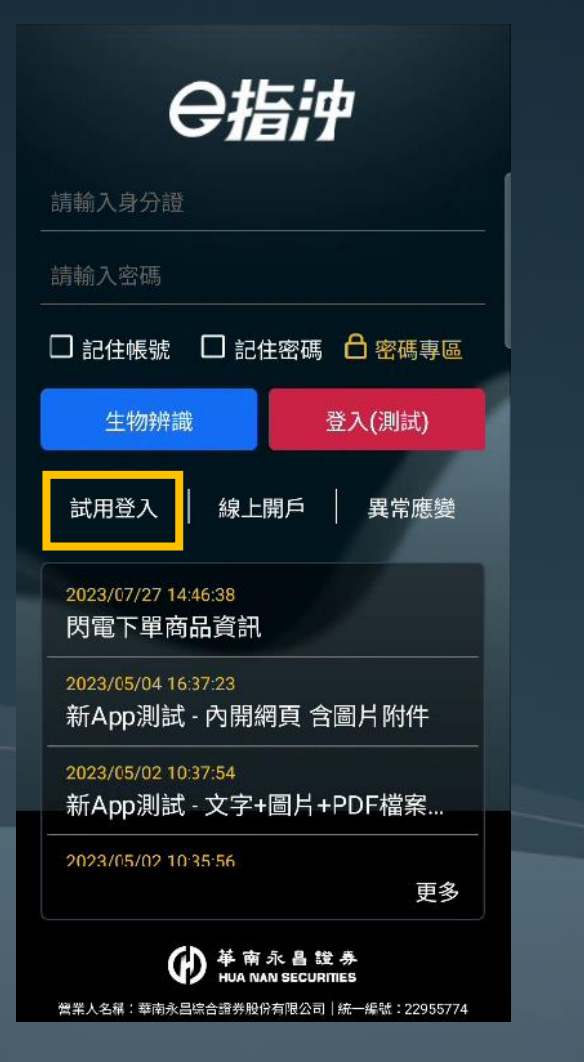

| <u> </u> | Q <sub>股</sub> | 票代號          |              |            | Q        |
|----------|----------------|--------------|--------------|------------|----------|
| 康 1692   | 0.92 (0.       |              | <b>()</b> 21 | 9.00 (0.1  | 3%)      |
| 快捷功能     | 5              |              |              |            | Ø        |
| ţ)       | Ģ              | 5            | ଫ            | I          | ₽,       |
| 反向出清     | 閃電             | 下單           | 雲端下          | 單 委託       | 紀錄       |
| B        | (              | 8            | Æ            | ł,         | <u>s</u> |
| 成交紀錄     | 未實現            | 見損益          | 定期定          | 額除權        | 息専區      |
| 即時熱胀     | ł (j           | 2(           | 023/09/1     | 5 13:45:30 | С        |
| 強勢       | 弱勢             | 成交(          | 直 財報         | 選股 連續      | 買單 連     |
| 市航運業     |                |              | 可現沖          | June       | ++-      |
| 長榮 260   | 3              |              |              | <u>~</u>   |          |
| 單 3608 總 | 86441          | <b>▲</b> 9.1 | 00 8.21%     | 09 10 11   | 12 13    |
| 市半導體     | ŧ.             |              | 可現沖          | por more   |          |
| 威盛 238   | 8              |              |              |            |          |
| 單 1501 總 | 52003          |              |              | 09 10 11   | 12 13    |
| 市建材營設    | 8              |              | 可現沖          |            | - marine |
| 愛山林 2    | 540            |              |              |            |          |
| 單 60 總   | 1214           |              |              | 09         | 回報       |
|          | ହ              | ☆            | \$           | ~*         | ô        |
| 首頁 矍     | 腶              | 自選           | 交易           | 行情         | 投顧       |

1. <u>尚未成為</u>華南永昌證券之客戶,可以透過 試用登入體驗APP

2. 試用登入「無提供」交易、帳務等功能, 請您先【登入】或【立即證券開戶】

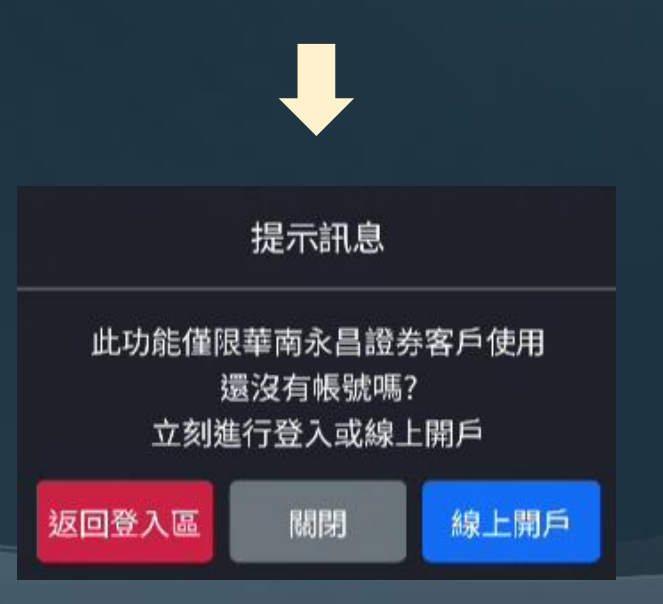

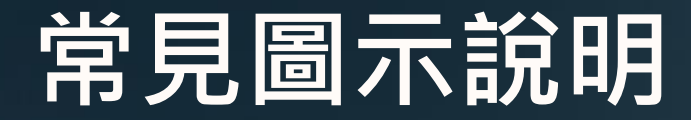

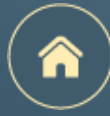

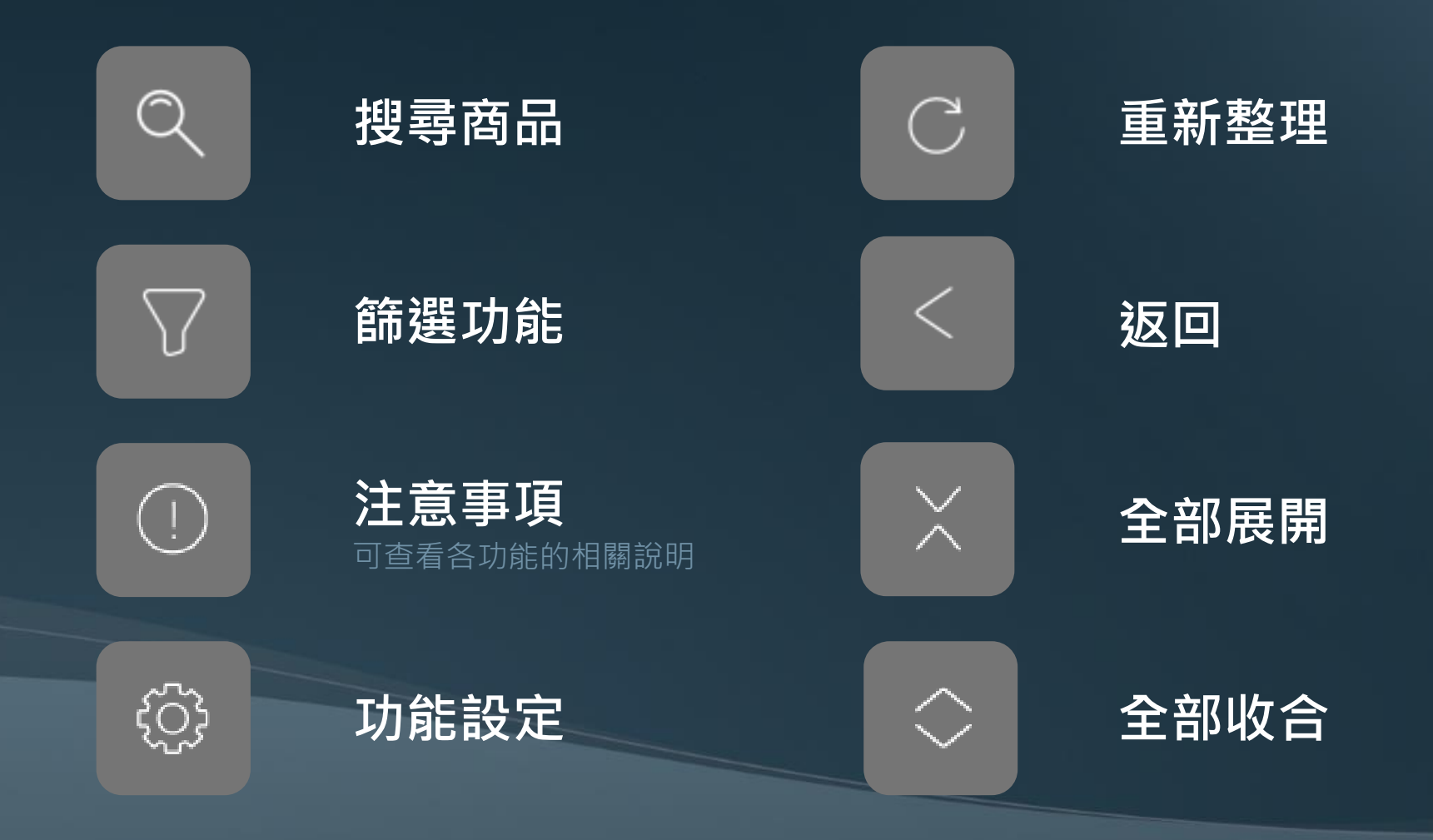

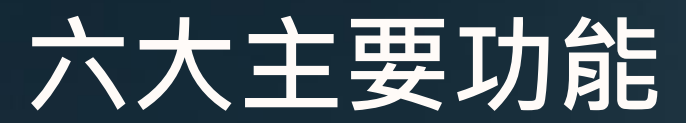

下方的六個選單為本APP核心的六大類功能 點擊後即可進行切換

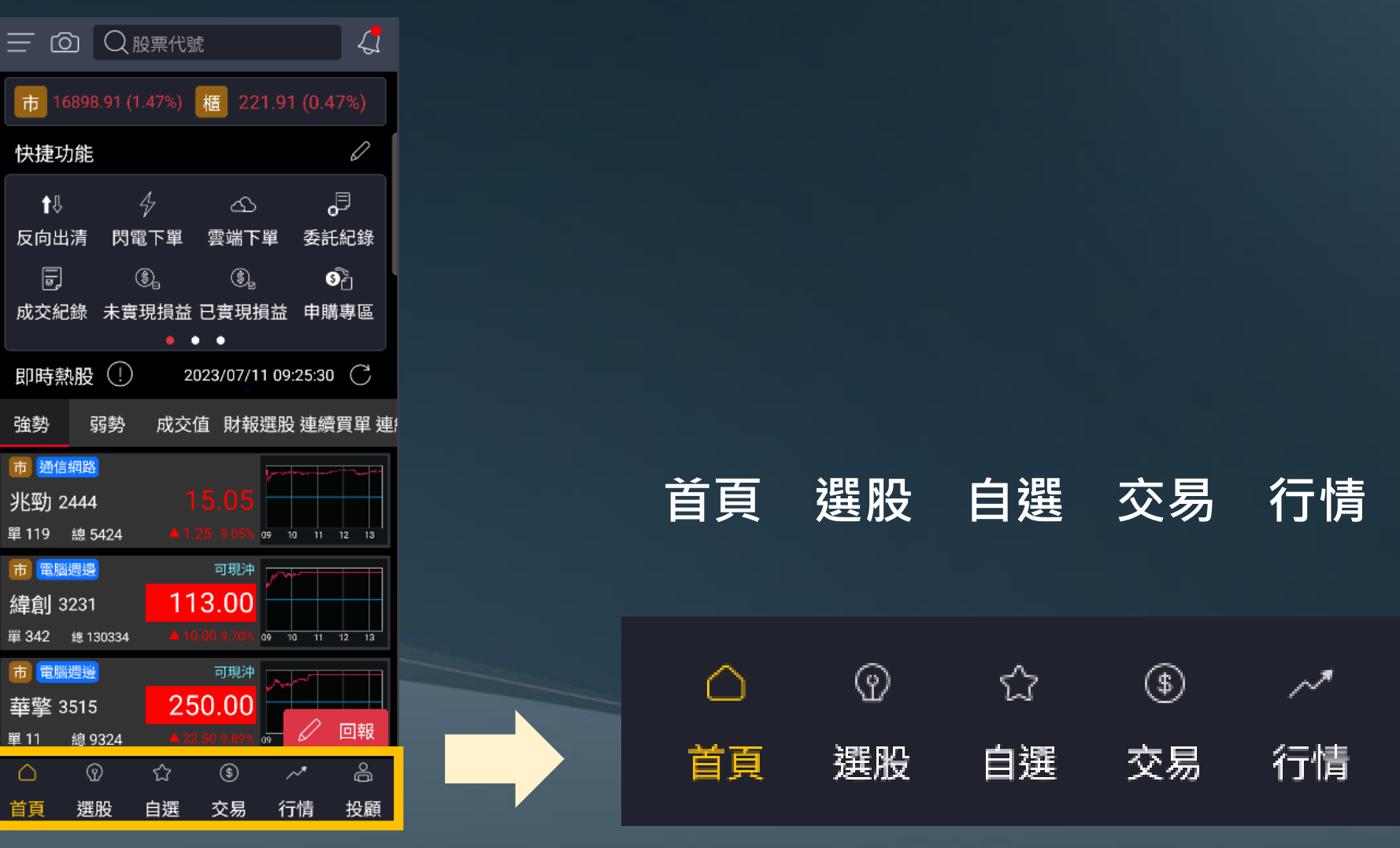

強勢

 $\triangle$ 

首頁

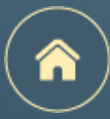

投顧

്പ്

投顧

~\*

行情

٩

交易

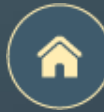

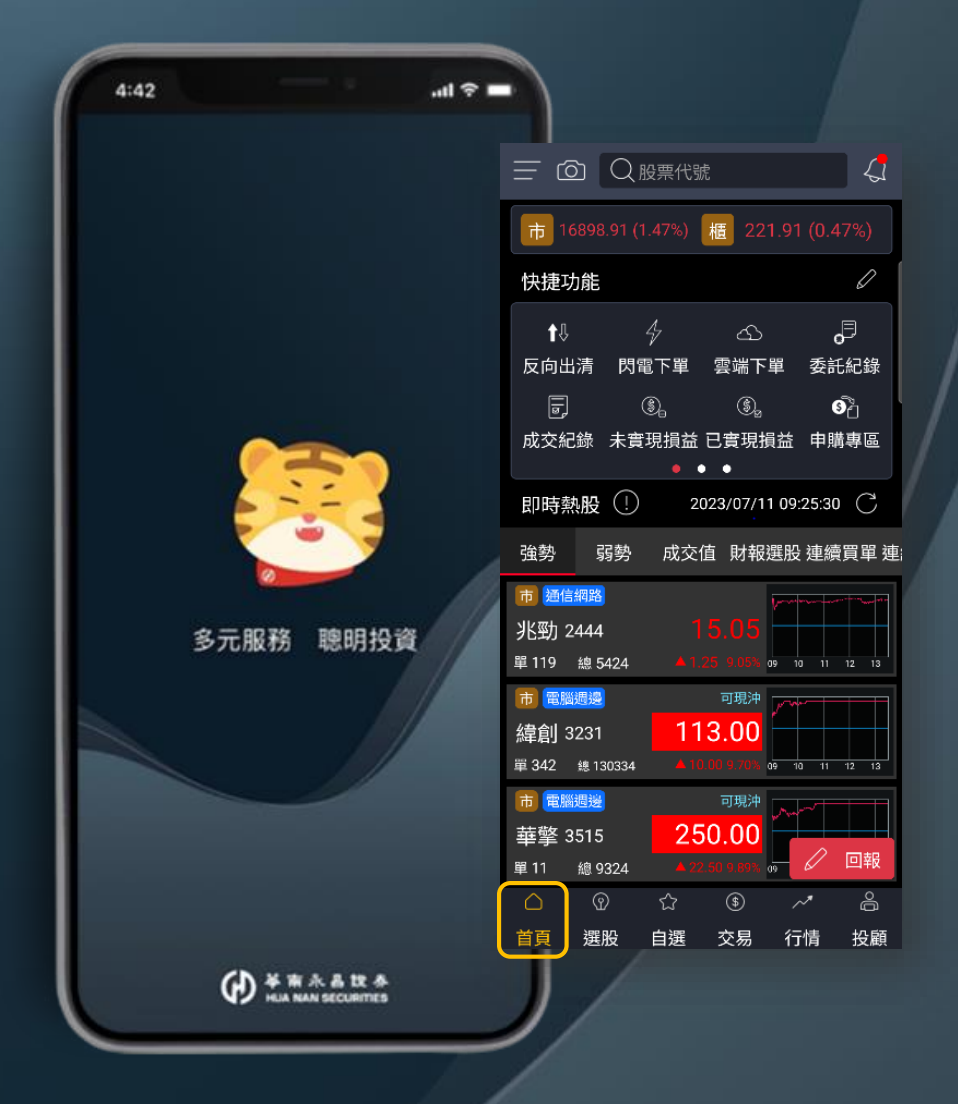

# 首頁

頁面介紹

快捷功能區

診股即可拍

除權息專區

定期定額

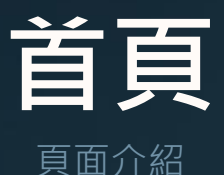

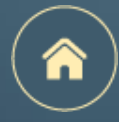

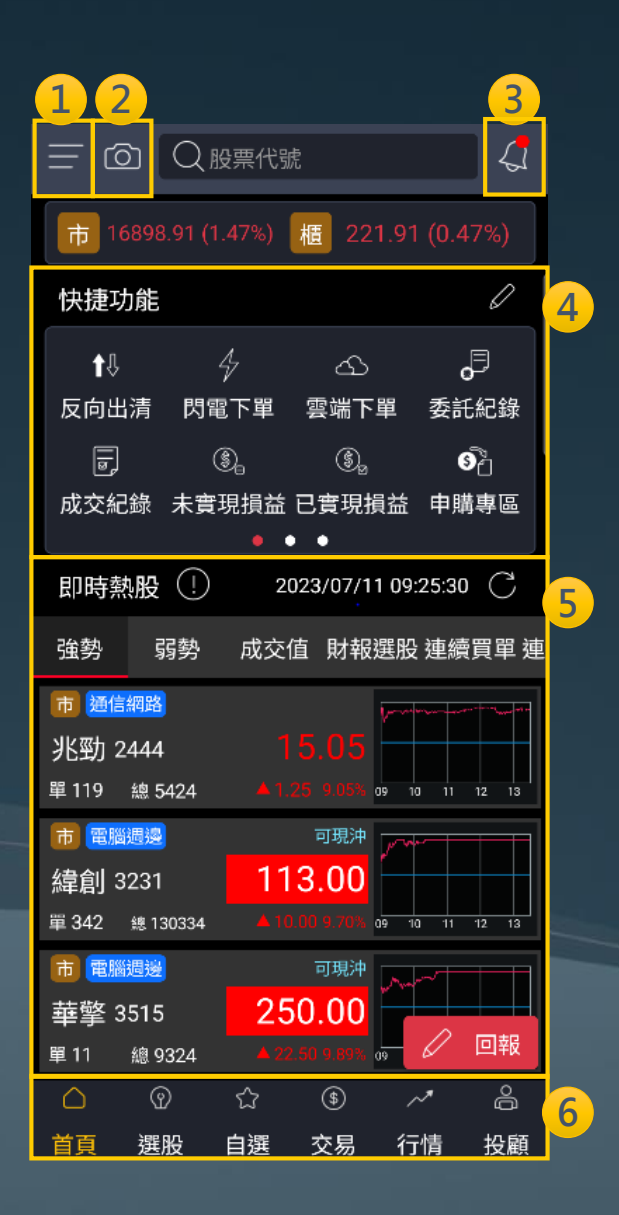

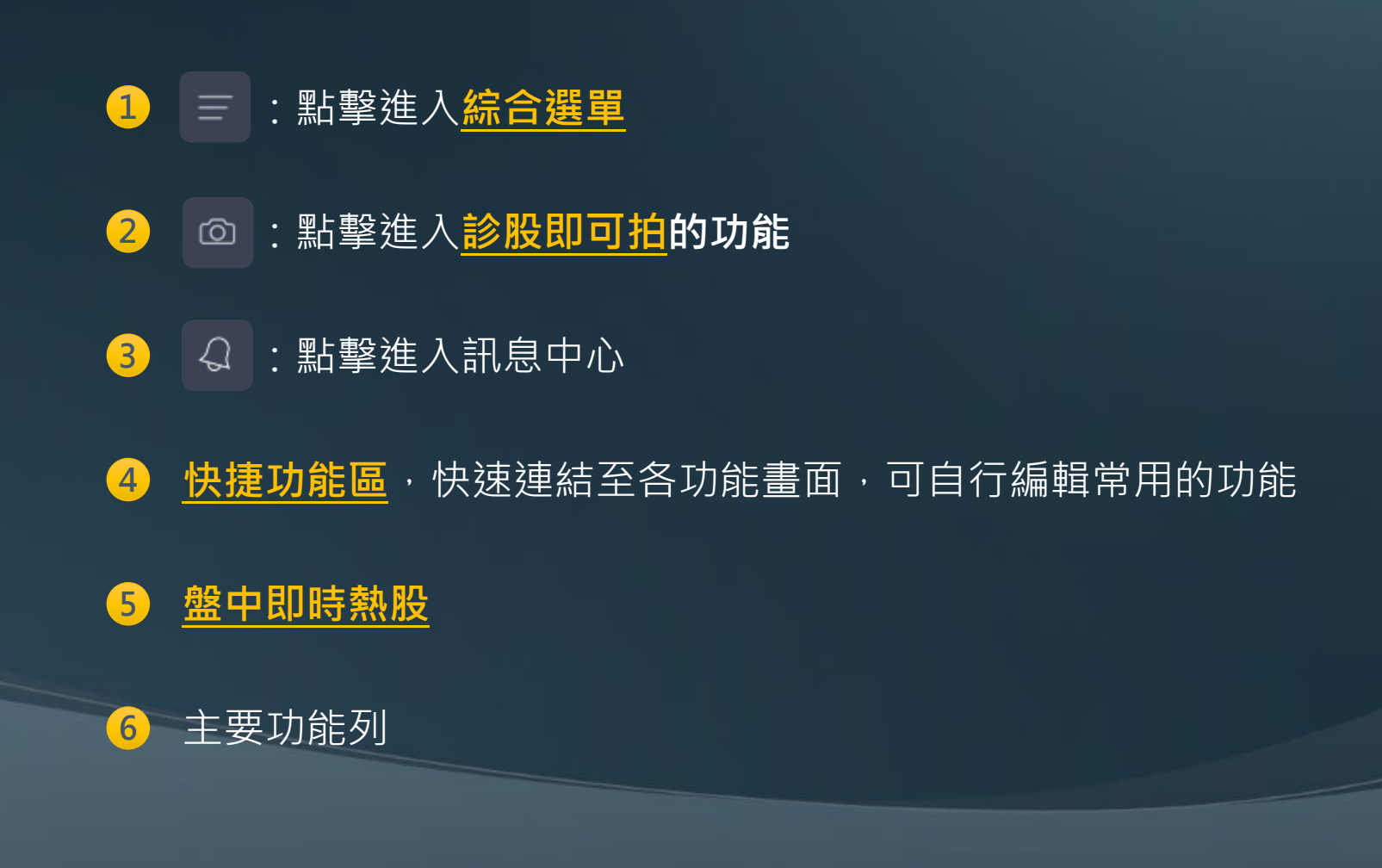

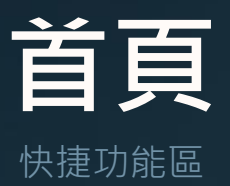

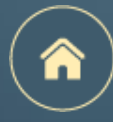

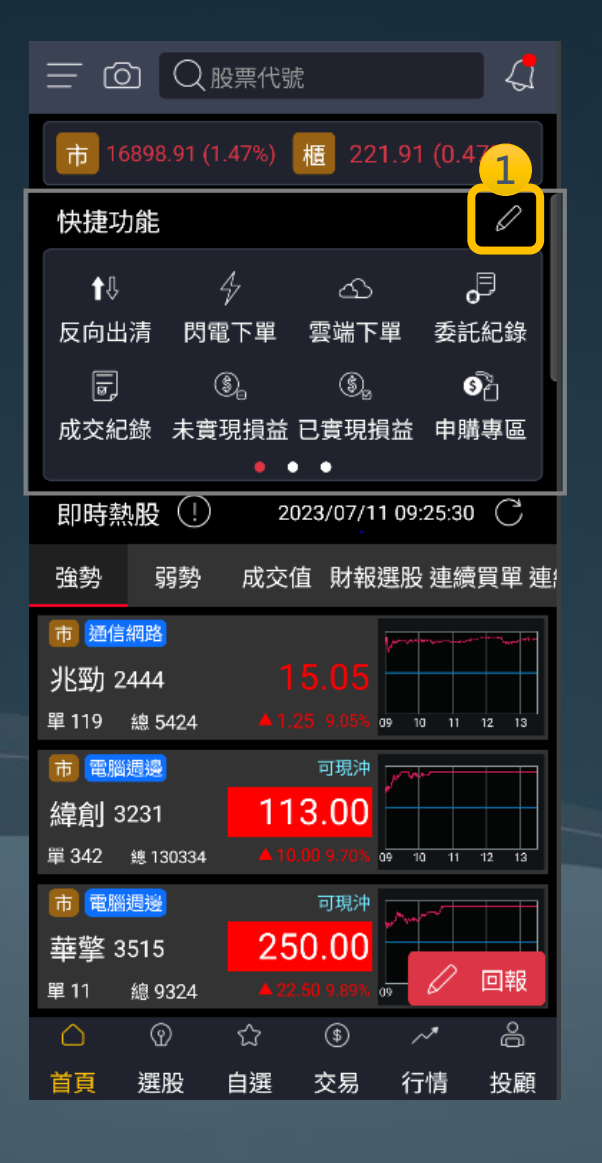

| 52                     | 我的                                                      | 快捷                                         |                              |
|------------------------|---------------------------------------------------------|--------------------------------------------|------------------------------|
| ↓<br>反向出清<br>同<br>成交紀錄 | ゆ<br>肉電下單<br>③<br>示<br>う<br>示<br>う<br>未<br>言<br>現<br>損益 | ④<br>雲端下單<br><u>ඌ</u> <sup>⊖</sup><br>定期定額 | ○<br>委託紀錄<br>②<br>○<br>除權息專區 |
| 3                      | •                                                       | •                                          |                              |
| 交易                     |                                                         |                                            |                              |
| ý <del>O</del>         | <b>⊕</b> ⊖                                              | Æ ⊖                                        | <b>®</b> ~⁄                  |
| 反向出清                   | 閃電下單                                                    | 雲端下單                                       | 證券庫存                         |
| <del>ک</del> ے 🖯       | खण<br>ह                                                 | ŅW                                         | \$                           |
| 定期定額                   | 申購專區                                                    | 全額預繳                                       | 證券圈存                         |
| - <u>ˈ</u> Ĺ           | æ                                                       |                                            |                              |
| 證券下單                   | 競標拍賣                                                    |                                            |                              |
| 帳務                     |                                                         |                                            |                              |
|                        | e e                                                     | :28                                        | <sub>گ</sub> 🖯               |
| 委託紀錄                   | 成交紀錄                                                    | 交易總表                                       | 未實現損益                        |
| \$<br>                 | •<br>• • • • • –                                        | ø                                          | ۵<br>                        |
| 還原                     | 預設                                                      | 儲存                                         | 記定                           |

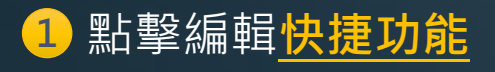

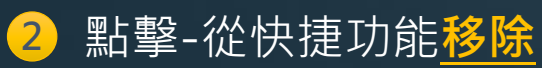

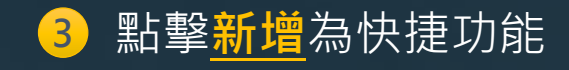

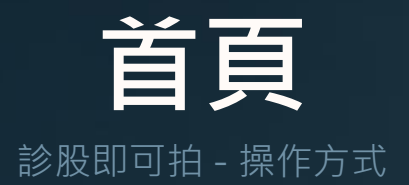

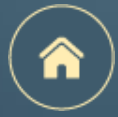

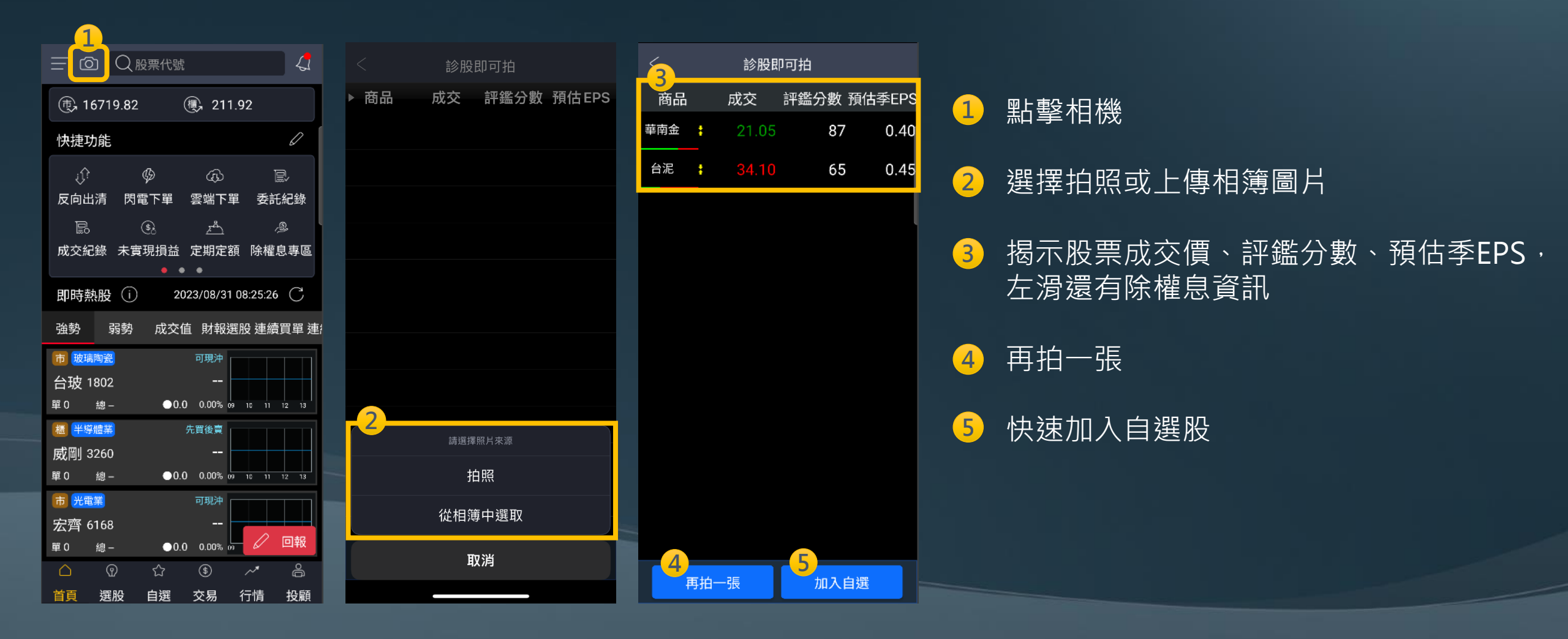

# 首頁

除權息專區

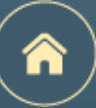

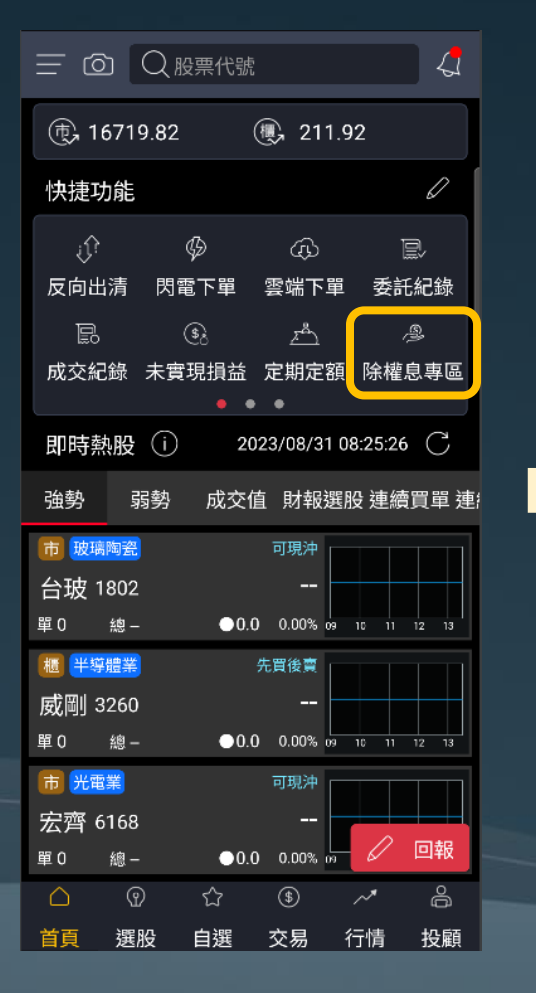

| 1 除權息專區 |         |         |                |            |         |          |  |
|---------|---------|---------|----------------|------------|---------|----------|--|
| 市場際     | 余權除息    | 股       | 利試算            | E          | 領股利     | 參考       |  |
|         |         | 202     | 23年7月          | ] ~        |         |          |  |
|         | 星期一     | -       |                |            |         | <u>څ</u> |  |
| B       | _       | =       | Ξ              | 四          | 五       | 六        |  |
| 25      | 26      | 27      | 28             | 29         | 30      | 1        |  |
| 2       | 3       | 4       | 5              | 6          | 7       | 8        |  |
| 9       | 10      | 11<br>• | 12             | 13         | 14<br>• | 15       |  |
| 16      | 17<br>• | 18      | 19             | 20         | 21      | 22       |  |
| 23      | 24      | 25      | 26             | 27         | 28      | 29       |  |
| 30      | 31      | 1       | 2              | 3          | 4       | 5        |  |
| 1264德   | 麥       |         |                |            | 填息      | 率:20%    |  |
| 現金殖利    | 词率      | 4.020   | 1% <b>1164</b> | 攵價         |         | 298.5    |  |
| 現金股利    | ij      |         | 12 股票          | <b>票股利</b> |         | 0        |  |
| 股利發放    | 次日      | 08,     | /08 股馬         | 息發放日       |         |          |  |
| 1338廣   | 華-KY    |         |                |            | 填息      | 率:40%    |  |

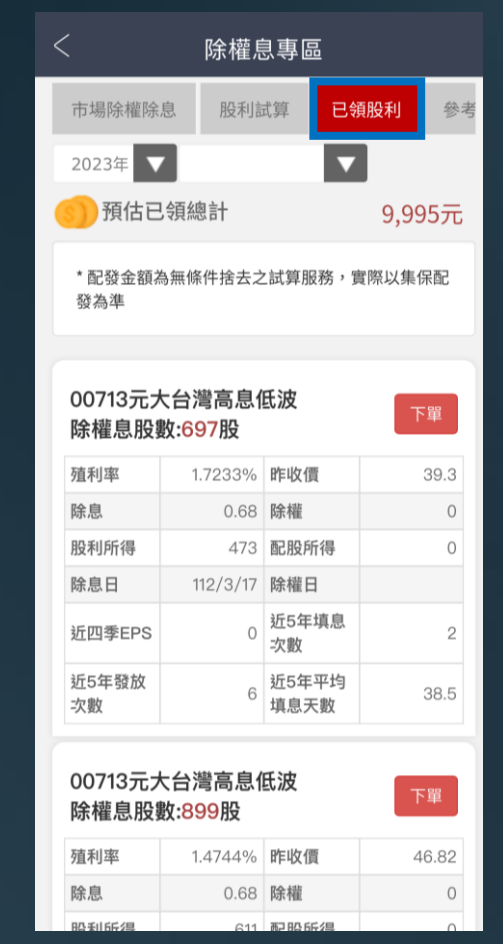

### 查詢當年度已領股利

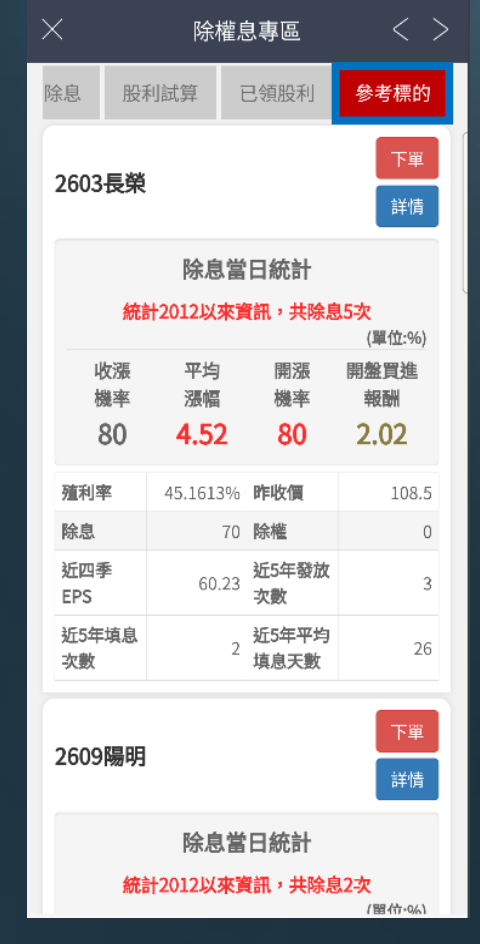

參考標的

| 查詢每日除權息股票 |
|-----------|
|-----------|

市場除權息資訊、股利試算、

**1** 切換查詢

2

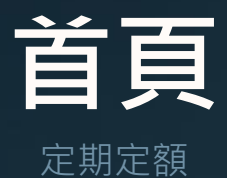

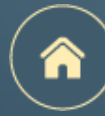

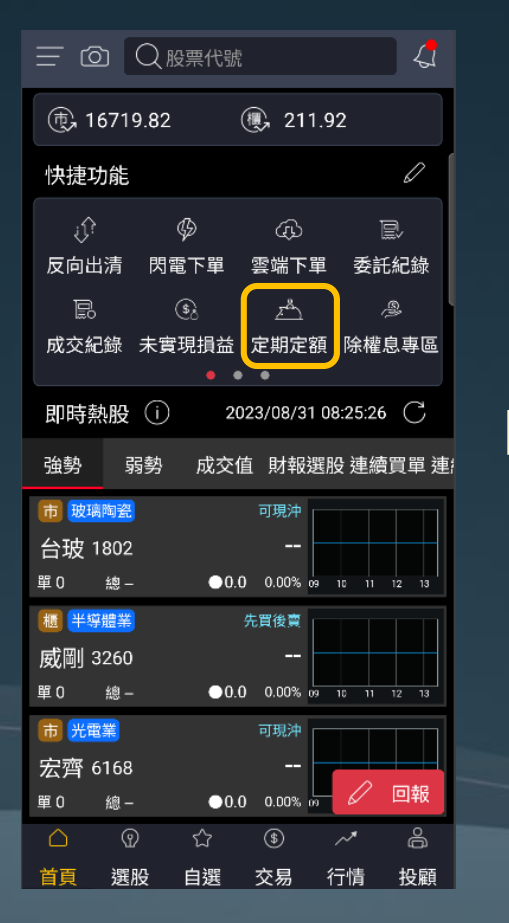

|      | <del>ت</del>              | E期定額     | < >  |
|------|---------------------------|----------|------|
| 委託   | 下單 💈                      | 委託查詢     | 成交查詢 |
|      | 有永昌综合證券<br>NAN SECURITIES | 客戶服務專區   |      |
| 定期定  | ᢄ額-委託⁻                    | 下單       |      |
| 委託帳  | 號                         |          |      |
|      |                           |          | ~    |
|      |                           |          |      |
| 委託期  | 1間                        | 7        |      |
| 2023 | /10 >                     | 全 2026/0 | )9 🗸 |
| 委託日  | 山山口川                      |          |      |
|      | 2日                        | 5日       | 88   |
| 每月   | 12日                       | 15日      | 18日  |
|      | 22日                       | 25日      | 28日  |
| 股票代  | 法號                        |          |      |
| 請選   | 睪                         |          |      |
| 委託金  | <b>:</b> 麵(單位:元)          |          |      |

1 委託下單

2 選擇委託期間、日期、

股票代號及委託金額

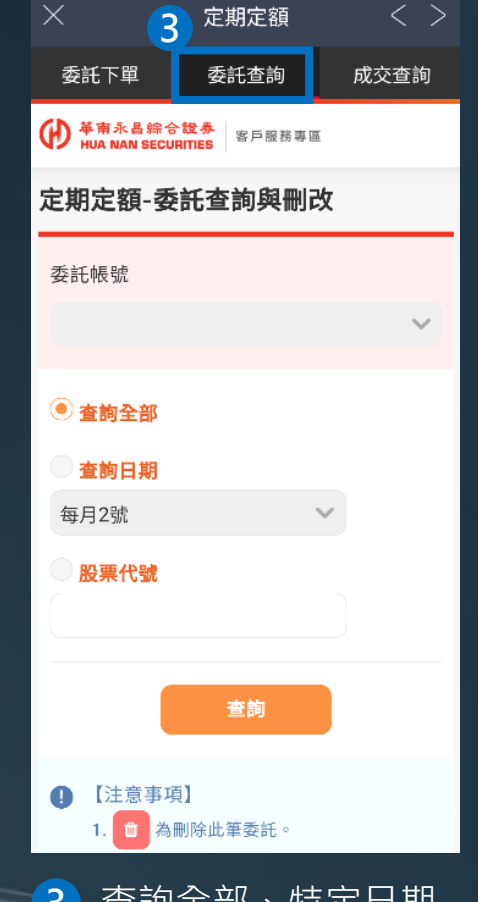

3 查詢全部、特定日期 或股票代號之定期定 額委託

| × 定期定額 4 < >                                                                          |
|---------------------------------------------------------------------------------------|
| 委託下單 委託查詢 成交查詢                                                                        |
| ¥南永昌综合說券<br>HUA NAN SECURITIES 客戶服務專區                                                 |
| 定期定額-成交查詢                                                                             |
| 委託帳號                                                                                  |
| ~                                                                                     |
| ● 查詢全部                                                                                |
| ● · · · · · · · · · · · · · · · · · · ·                                               |
| 每月2號                                                                                  |
| <ul> <li>成交日起迄查詢</li> <li>2023/10/12 ~ 2023/10/12</li> <li>(成交日期區間不可超過6個月)</li> </ul> |
| 股票代號                                                                                  |
| 查詢                                                                                    |
| 4 查詢全部、特定日期<br>或股票代號之定期定                                                              |

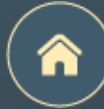

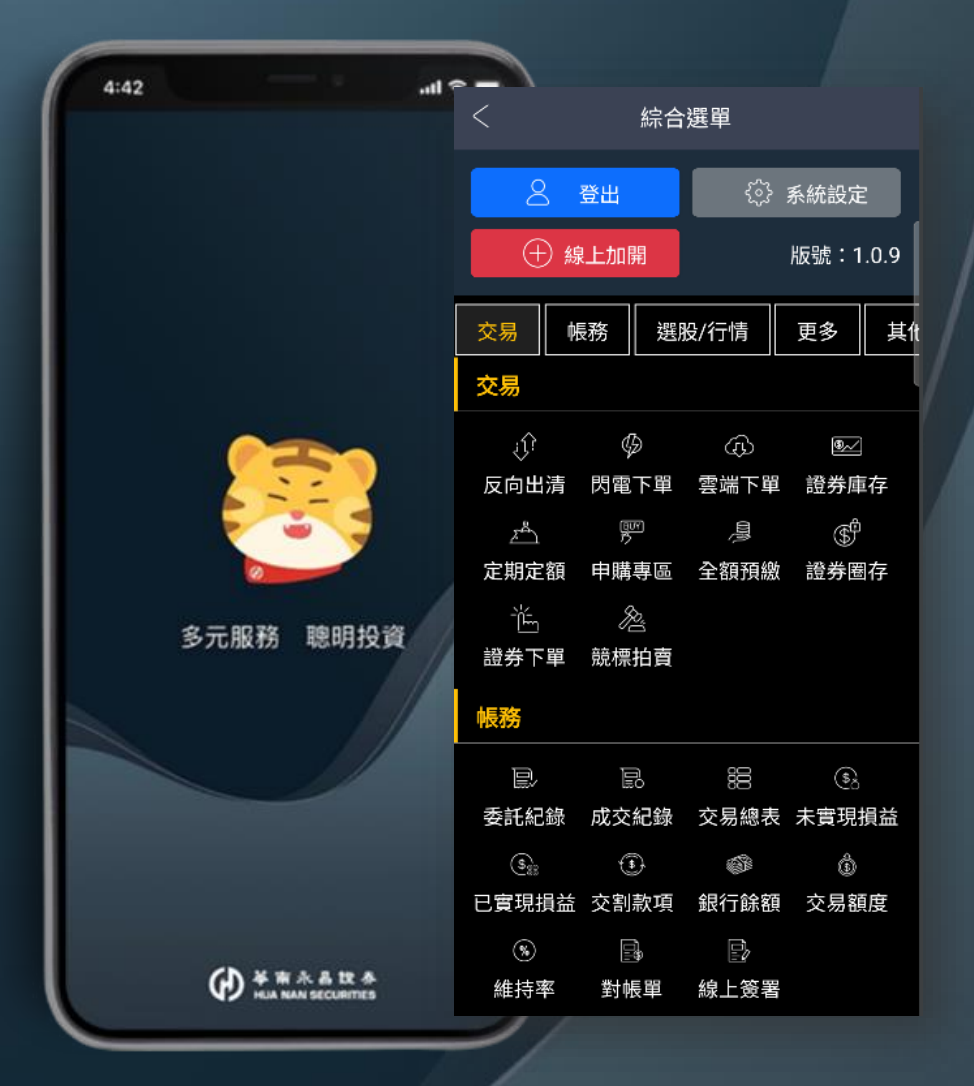

# 綜合選單

頁面介紹

系統介紹

推播設定

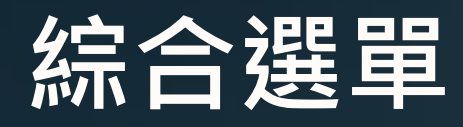

頁面介紹

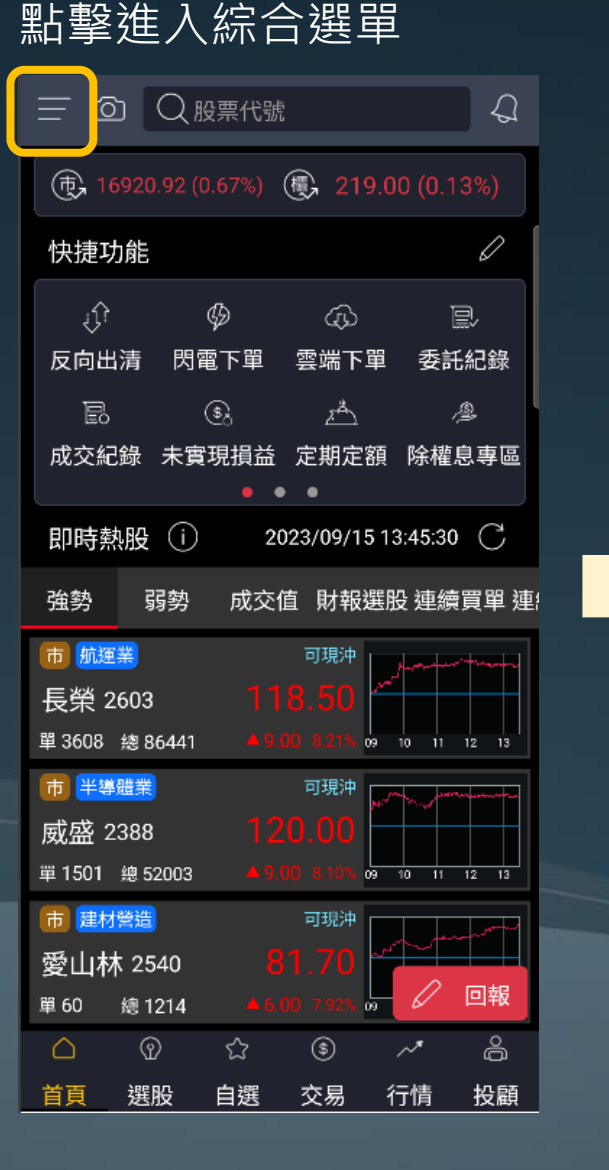

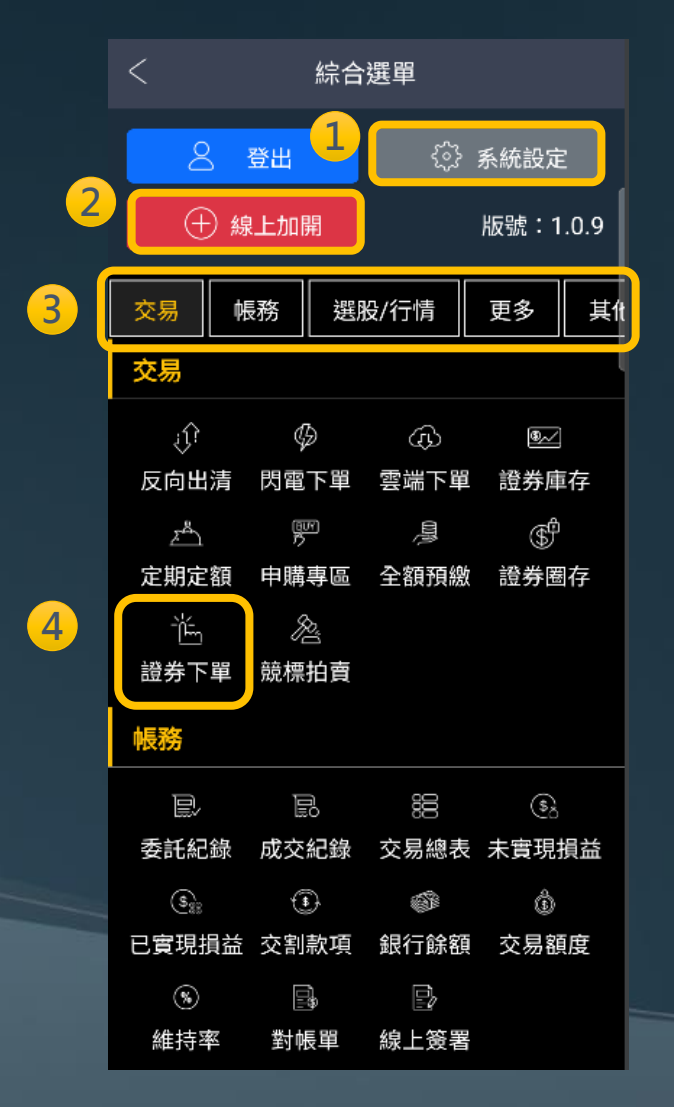

1 點擊進入系統設定
 2 點擊加開複委託戶、信用戶
 3 功能分類,點擊可快速滑動至該類別
 4 點擊立即前往該功能

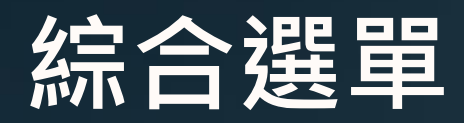

系統設定

| 1   | $\frown$ |  |
|-----|----------|--|
| ( . |          |  |
| 1   |          |  |
|     | $\sim$   |  |

| <                              | 系統設定                 |    |
|--------------------------------|----------------------|----|
| 帳號管理                           |                      | >  |
| 生物辨識登入                         |                      | >  |
| 變更密碼                           |                      | >  |
| 報價欄位設定                         |                      | >  |
| 推播設定                           |                      | >  |
| 主動回報                           |                      | >  |
| 提醒設定                           |                      | >  |
| 裝置資訊                           |                      | >  |
| 異常處理                           |                      | >  |
| 買賣現沖標籤開                        | 朝                    |    |
| 交割款項提醒                         |                      |    |
| 螢幕恆亮模式                         |                      |    |
| 螢幕截圖開關                         |                      |    |
| 背景登出時間<br>單位分鐘,最大9<br>資安考量,隔日3 | 999,最小10<br>清晨五點強制登出 | 30 |

| 帳號管理─────  | 多帳號管理、憑證作業             |
|------------|------------------------|
| 生物辨識登入 ——  | 設定用指紋或臉部快速登入           |
| 變更密碼————   | 變更電子交易密碼               |
| 報價欄位設定     | 調整自選股橫式報價模式欄位順序        |
| 准播設定————   | 設定是否接收推播以及訂閱項目         |
| 主動回報———    | 設定是否接收委託、成交主動回報        |
| 提醒設定————   | 設定關注商品條件、觸發時進行推播通知     |
| 装置資訊────   | APP版本、手機資訊等            |
| 異常處理       | 網路斷線回傳資訊、選股功能異常時使用     |
| 買賣現沖標籤開關 — | 設定自選股特定報價模式的買賣現沖註記     |
| 交割款項提醒 ——— | 有交割款時·當日早上10點前將提醒須交割金額 |
| 螢幕恆亮模式 ——  | 設定開啟避免手機陷入螢幕保護模式       |
| 螢幕截圖開關 ——— | Android手機可設定是否開啟截圖功能   |
| <br>背景登出時間 | APP退到背景達設定時間後將自動重啟APP  |
|            |                        |

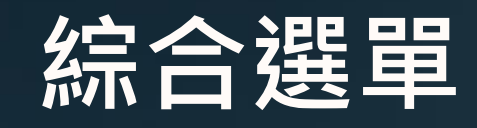

推播設定-路徑

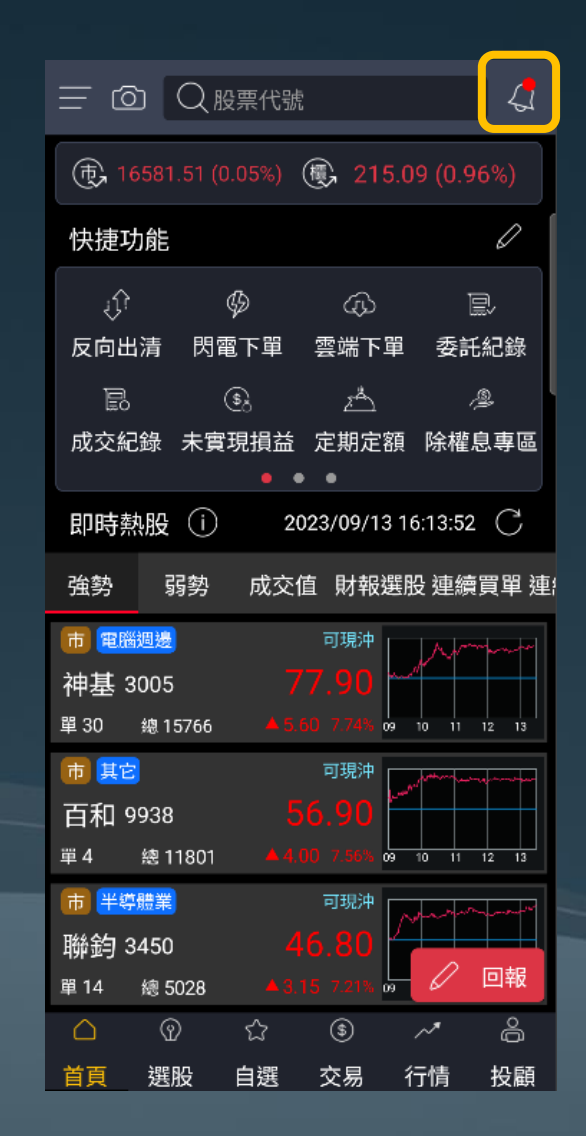

| < 訊息                                 | 息中心          | ę. |  |  |  |
|--------------------------------------|--------------|----|--|--|--|
| 推播通知                                 | 提醒通知         |    |  |  |  |
| 2023/09/13 13:34:29<br>[華南投顧] 廣達2382 | 2 研究報告       |    |  |  |  |
| 2023/09/13 12:50:22<br>現沖先賣未回補通知     | 9300-9825*** |    |  |  |  |
| 2023/09/12 18:25:47<br>證券淨收付通知       |              |    |  |  |  |
| 2023/09/12 12:51:35<br>現沖先賣未回補通知     | 9300-9825*** |    |  |  |  |
| 2023/09/11 18:22:00<br>證券淨收付通知       |              |    |  |  |  |
| 2023/09/11 12:50:55<br>現沖先賣未回補通知     | 9300-9825*** |    |  |  |  |
| 2023/09/08 18:24:55<br>證券淨收付通知       |              |    |  |  |  |
| 2023/09/07 18:23:00<br>證券淨收付通知       |              |    |  |  |  |
| 2023/09/07 15:54:50                  |              |    |  |  |  |
| 全部已讀                                 |              |    |  |  |  |
|                                      |              |    |  |  |  |

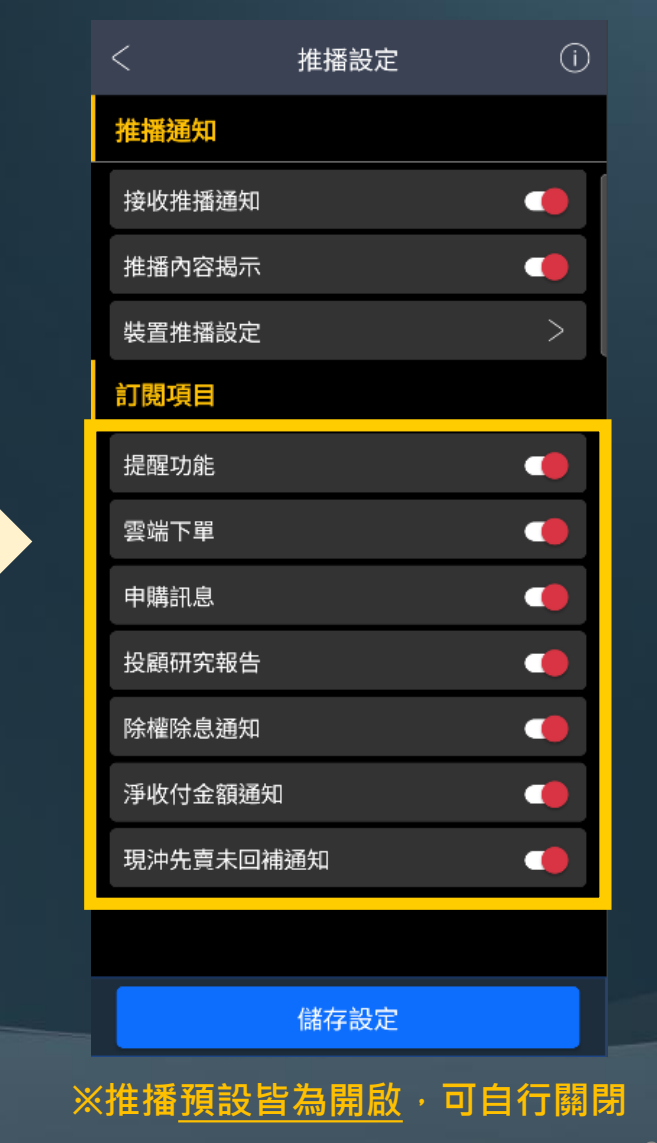

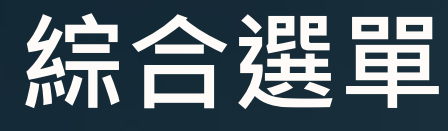

推播設定 - 說明

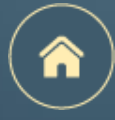

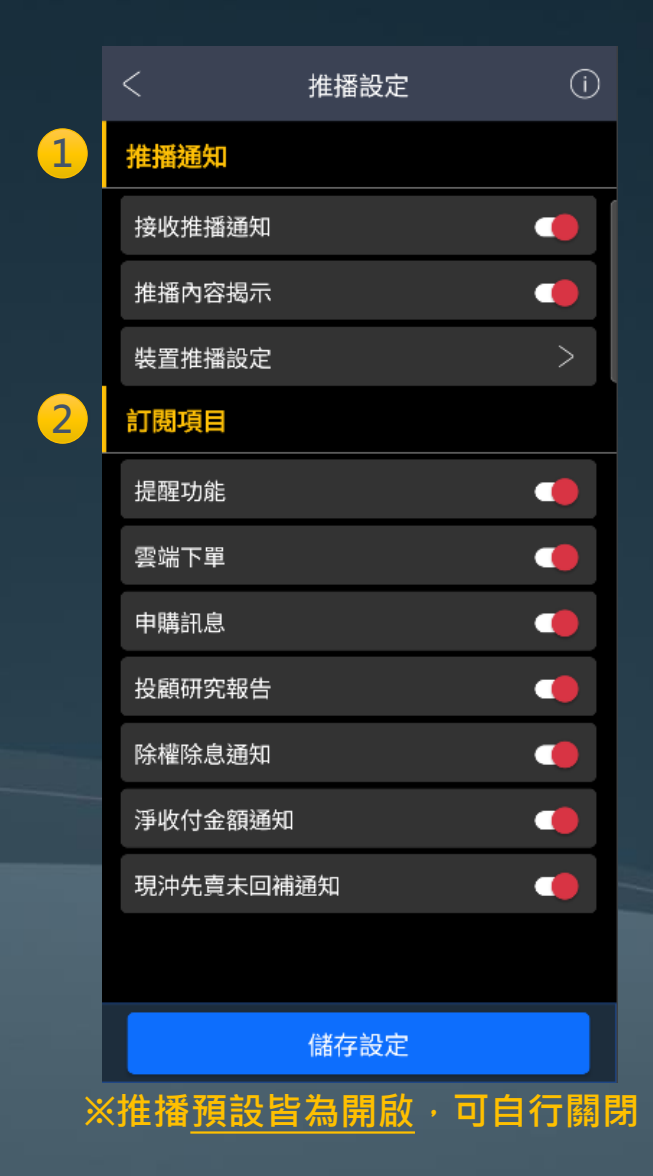

## ① 推播通知設定:

- ➢ 接收推播通知:開啟才可以接收到推播通知
- ▶ 推播內容揭示:設定是否揭示推播內容的標題
- ▶ 裝置推播設定:手機系統本身的推播設定

## 2 訂閱項目:

- ▶ 提醒功能:觸發條件後進行通知
- ▶ 雲端下單:觸發條件後進行通知
- ▶ 申購訊息:股票最新申購資訊通知
- <u>投顧研究報告</u>:投顧最新研究報告通知(與庫存商品相符)
- ▶ <u>除權除權通知</u>:庫存商品公佈除權息資訊時將進行通知
- > **淨收付金額通知**:交易日結算後將通知客戶T+2日的交割款項
- ▶ **現沖先賣未回補通知**:若客戶帳上有現沖先賣未回補的商品·將通知客戶

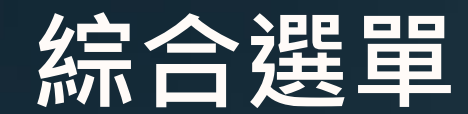

### 推播設定 - 現冲先賣未回補推播

| 1 |   |   |   |
|---|---|---|---|
| ( |   |   | ١ |
|   |   |   | ļ |
|   | - | / |   |

| < 訊息                                 | 中心           | ~~~~~~~~~~~~~~~~~~~~~~~~~~~~~~~~~~~~~~ |                        |           |   |                 |                    | 交易               |                      | $\nabla$           | С          |
|--------------------------------------|--------------|----------------------------------------|------------------------|-----------|---|-----------------|--------------------|------------------|----------------------|--------------------|------------|
| 推播通知                                 | 提醒通知         |                                        |                        |           | 2 | 下單              | 委成                 | 損益               | 庫                    | 字 紭                | 團覧         |
| 2023/09/13 13:34:29<br>[華南投顧] 廣達2382 | 研究報告         |                                        |                        |           |   | 未               | 實現損益               |                  | 已貫                   | 現損益                |            |
| 2023/09/13 12:50:22<br>現沖先賣未回補通知     | 9300-9825*** |                                        | 點擊訊息後<br>將跳轉至 <u>未</u> | 。<br>實現損益 |   | 合併損益<br>損益試算    | 盖 昨日<br>:\$-512,54 | 庫存 4             | >日新増<br>翻率試算         | 現沖:<br>:-67.91%    | 先賣         |
| 2023/09/12 18:25:47<br>證券淨收付通知       |              |                                        |                        |           |   | 名稱              | 成本均<br>股數          | 現價<br>損平價        |                      | 損益                 | $\diamond$ |
| 2023/09/12 12:51:35<br>現沖先賣未回補通知     | 9300-9825*** |                                        |                        |           |   | <u>聯電</u><br>沖賣 | 15.13<br>16,000    | <u>47</u><br>15  | . <u>10</u> -<br>.11 | 512,546<br>-67.91% | $\sim$     |
| 2023/09/11 18:22:00<br>證券淨收付通知       |              |                                        |                        |           |   |                 |                    |                  |                      |                    |            |
| 2023/09/11 12:50:55<br>現沖先賣未回補通知     | 9300-9825*** |                                        |                        |           |   |                 |                    |                  |                      |                    |            |
| 2023/09/08 18:24:55<br>證券淨收付通知       |              |                                        |                        |           |   |                 |                    |                  |                      |                    |            |
| 2023/09/07 18:23:00<br>證券淨收付通知       |              |                                        |                        |           |   |                 |                    |                  |                      |                    |            |
| 2023/09/07 15:54:50<br>「++           | 週內的通知        |                                        |                        |           |   | 總筆數:            | 1                  | G                | 2023/0               | 9/13 14:0          | 04:24      |
| 全部                                   | 已讀           |                                        |                        |           |   | 白首頁             | ⑦<br>選股            | ☆<br>自選 <u>3</u> | \$                   | <br>行情             | 合<br>投顧    |

| 1 通知                       |
|----------------------------|
| 交易日 <b>中午12:50前</b>        |
| 現冲先賣成交且未回補                 |
| 交易日 <b>中午12:50~13:00左右</b> |
| 系統將推播通知提醒客戶有部位尚未回補         |
|                            |

2 立即操作回補 點擊訊息後將跳轉至<u>未實現損益</u> 查詢<u>現冲先賣未回補部位</u>

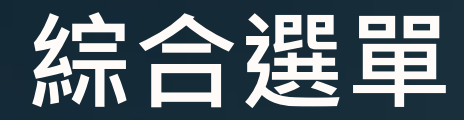

推播設定 - 交割款項提醒

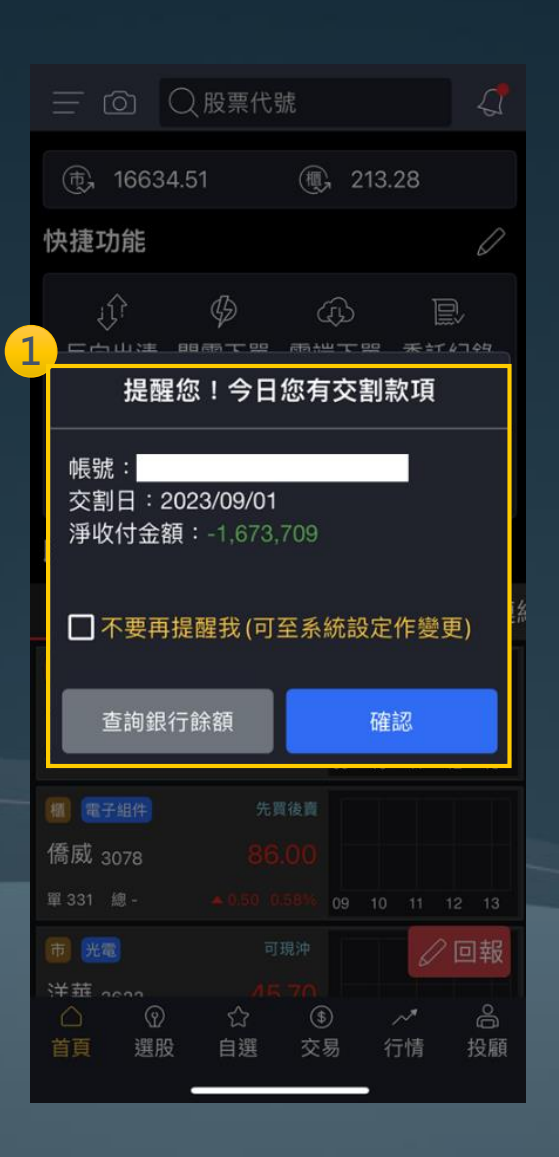

### 證券淨收付通知

### 2023/10/20 18:25:11 證券淨收付通知

2

112年10月20日 成交淨收付通知

| 分公司 | 民生分公司     |
|-----|-----------|
| 帳號  |           |
| 金額  | -152,316元 |

### 客戶應收(+)、應付(-)款

\* 以上金額僅供參考,相關證券帳務請以 本公司當日對帳單為準

## 1 交易日**09:30前**

當客戶首次開啟APP會提醒客戶<u>當日的交割款項金額</u>

### 2 交易日結算後·將通知客戶 T+2日的交割款項

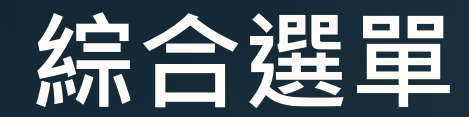

推播設定 – (個股)提醒功能設定

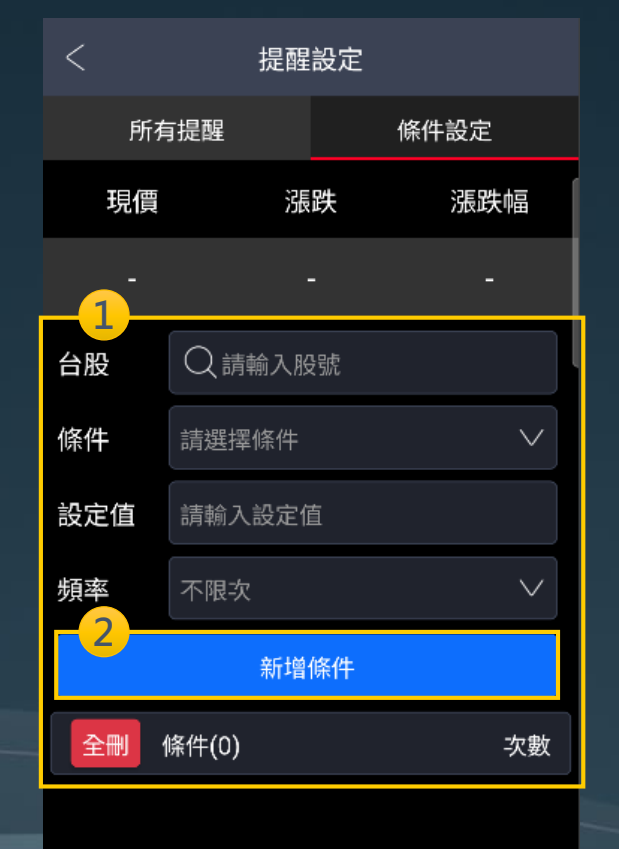

| < 訊息                                           | 中心                      | ~~??? |  |
|------------------------------------------------|-------------------------|-------|--|
| 推播通知                                           | 提醒通知                    |       |  |
| 2023/09/13 10:41:35<br>雲端下單觸價觸量下!              | 單通知:緯創(3231             | 1)    |  |
| 2023/09/13 09:00:06<br>台積電現價545高於5             | i00                     |       |  |
| 2023/09/13 08:00:05<br>[股票申購通知]:上曜             | 2 申購資料已公布               |       |  |
| 2023/09/13 08:00:05<br>[股票申購通知]:威岡             | 」申購資料已公布:               | !     |  |
| 2023/09/13 08:00:05<br>[股票申購通知]:官田<br>布!       | 1鋼 申購資料已公               |       |  |
| 2023/09/13 08:00:05<br>[股票申購通知]:朋程             | 呈申購資料已公布」               |       |  |
| 2023/09/08 09:00:00<br>雲端下單觸價觸量下:              | 單通知:緯創(323 <sup>-</sup> | 1)    |  |
| 2023/09/07 11:46:49<br>雲端下單觸價觸量下的<br>股息(00878) | 單通知:國泰永續評               |       |  |
| 全部                                             | 3.日讀                    |       |  |

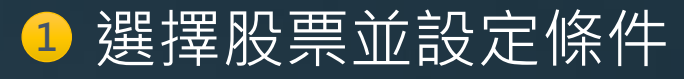

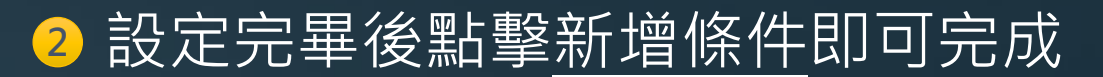

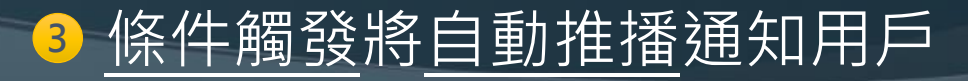

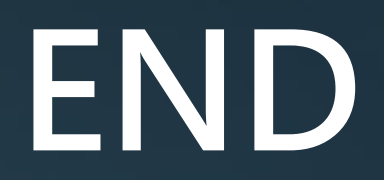